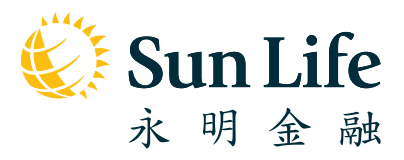

# 永明 彩虹強積金計劃

網上退休金 服務中心 僱主指南

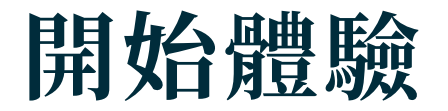

随時隨地 為您準備

# 網上退休金服務中心

歡迎瀏覽網上退休金服務中心!我們明白管理一個企業所面臨的 挑戰,我們將與您攜手,讓您在網上退休金服務中心體驗快捷 又方便的強積金行政服務,為您排憂解難。跟隨以下指南的 每個步驟,準備感受輕鬆管理強積金的驚喜。

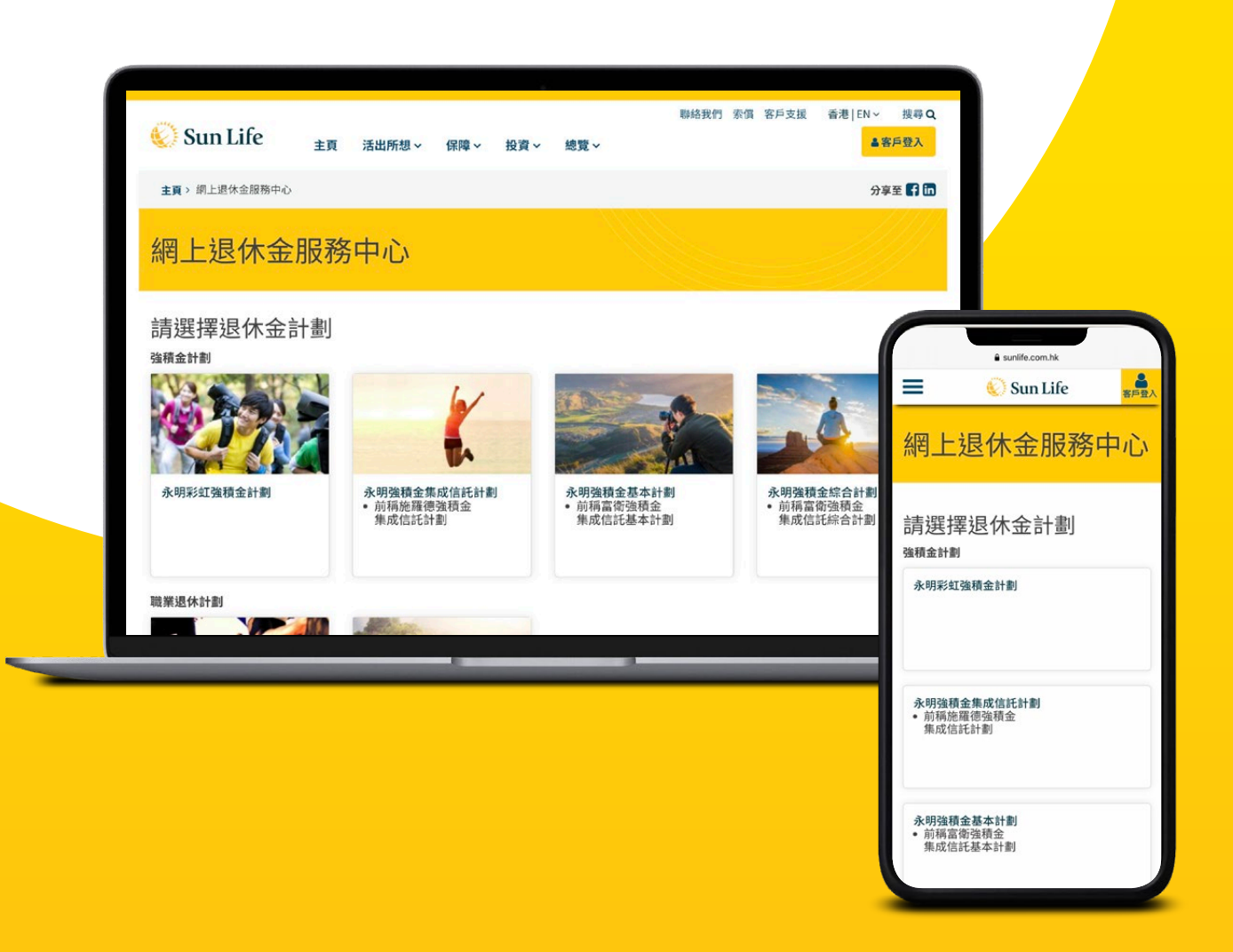

# 目錄

| 1  | 到訪網上退休     | 金服務中心     | 2  |
|----|------------|-----------|----|
| 2  | 首次登記       |           | 3  |
| 3  | 登入與登出      |           | 4  |
| 4  | 首頁 - 僱主帳   | 戶總覽       | 5  |
| 5  | 我的帳戶       |           | 7  |
|    | 5.1 我的帳戶   | - 我的資料    | 7  |
|    | 5.2 我的帳戶   | - 電子服務選擇  | 9  |
|    | 5.3 我的帳戶   | - 更改密碼    | 10 |
|    | 5.4 我的帳戶   | - 更改用戶名稱  | 11 |
| 6  | 管理成員       |           | 12 |
| 7  | 供款         |           | 14 |
|    | 7.1 供款 – 網 | 上遞交/未完成供款 | 14 |
|    | 7.2 供款 – 已 | 處理的供款     | 17 |
|    | 7.3 供款 – 上 | 載供款檔案     | 19 |
|    | 7.4 供款 – 查 | 閱網上交易     | 20 |
| 8  | 電子報表       |           | 21 |
| 9  | 忘記密碼/登     | 入編號       | 22 |
| 10 | 更多功能       |           | 24 |

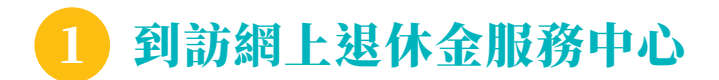

- 1. 到訪香港永明金融的首頁 www.sunlife.com.hk。
- 2. 在功能鍵選擇 ▲客戶登入 → 選擇「強積金」。

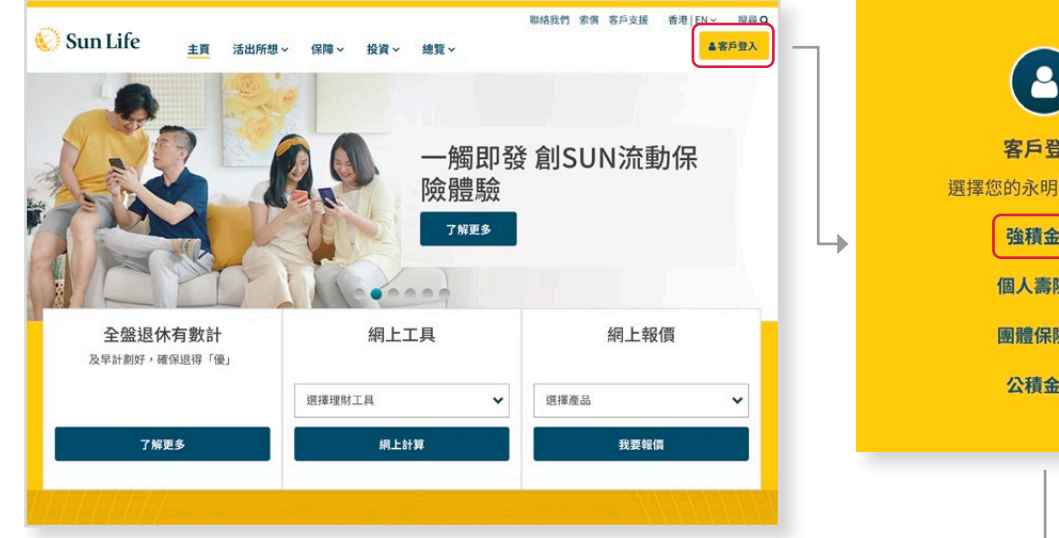

× 客戶登入 選擇您的永明金融服務: 強積金 ② 個人壽險 ③ 團體保險 ③ 公積金 ③

3. 選擇「永明彩虹強積金計劃」。

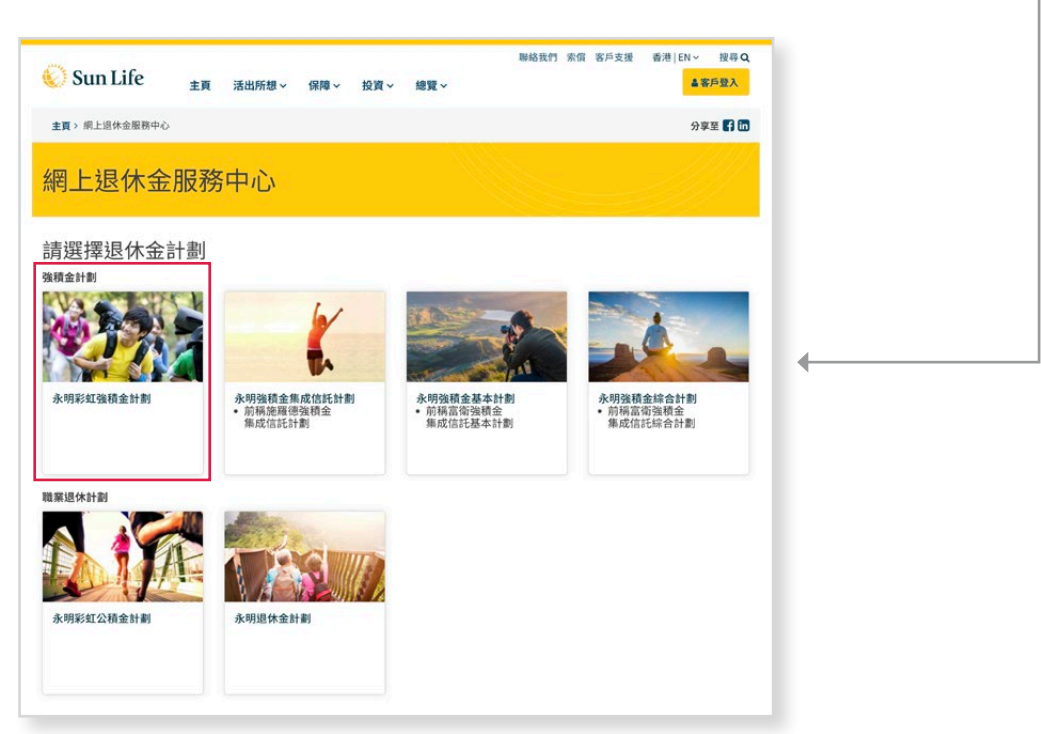

4. 您已抵達網上退休金服務中心!

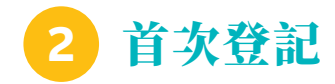

如果您是初次使用的用戶,請按照以下步驟完成登記。如果您已完成登記,請直接登入。

晚安 語言 中文 🗸

- 1. 在登入頁面選擇「**僱主」→「首次登記」**。
- 2. 選擇您的強積金計劃 → 輸入您的登入編號及
   已登記的電郵以收取驗證碼 → 選擇 下一步。

| 網上退休金服務中心                                                                                                    | · · · · · · · · · · · · · · · · · · ·                                                                                                    |            |
|----------------------------------------------------------------------------------------------------|----------------------------------------------------------------------------------------------------|------------|
| 成員     復主     迎游派会注射<br>迎示送派会注射<br>① 四人編放     ① 用户名稱<br>和/編就<br>和/編就<br>記仕訳<br>記仕訳<br>取入<br>取入<br>取入<br>取入<br>取入<br>取入<br>取入<br>取入<br>取入<br>取入<br>取入<br>取入<br>取入<br>取入<br>取入<br>取入<br>取入<br>取入<br>取入<br>取入<br>取入<br>取入<br>取入<br>取入<br>取入<br>取入<br>取入<br>取入<br>取入<br>取入<br>取入<br>取入<br>取入<br>和次     和の<br>和の<br>四次<br>の     和の<br>の<br>の<br>の<br>の<br>の<br>の<br>の<br>の<br>の<br>の<br>の<br>の<br>の<br>の<br>の<br>の<br>の<br>の<br>の<br>の<br>の<br>の<br>の<br>の<br>の<br>の<br>の<br>の<br>の     の     の | ● 数応型的記述         ○ 数応型的記述         ○ 時に回帰金市         ○ 時に回帰金市         ○ 供の別は回帰本・         ○ 供の別は回帰本・         ○ 使ご開催活明(○)         ● 供ご提加         ● 供ご         ● 現立型的調上 | <u>۲-9</u> |
|                                                                                                    |                                                                                                    |            |

- 2. 您將透過電郵收取驗證碼,輸入6位數字的驗 證碼 → 選擇 下一步。
- 4. 設定您的用戶名稱及密碼 → 確認密碼 → 選擇 遞交 。

| 着夏 中文 👻  | iun Life                                                                                        | 香港 中文                        |
|----------|-------------------------------------------------------------------------------------------------|------------------------------|
| 翟尔       | 迎!                                                                                              |                              |
|          | 导致它的影響                                                                                          |                              |
|          | 安全的定                                                                                            |                              |
|          | 建立您的绸上哪戶                                                                                        |                              |
|          | 829/UH-266 (1028/11262)<br>4456<br>850/02/257<br>055<br><br>856<br><br>807<br>807<br>807<br>807 |                              |
| R性<br>1有 | 恭喜!您已完成登記。                                                                                      |                              |
|          | ■ ● ● ● ● ● ● ● ● ● ● ● ● ● ● ● ● ● ● ●                                                         | ★ # **** <ul> <li></li></ul> |

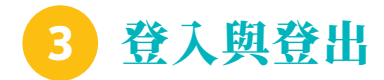

即將完成!只要完成首次登記,您將可開始享受我們的網上服務。

| 登入                                                                                                    | Sun Life     ホロ 金 林     ホ     ホ |
|----------------------------------------------------------------------------------------------------|----------------------------------------------------------------------------------------------------|
|                                                                                                    | 網上退休金服務中心                                                                                                    |
| 前往網上退休金服務中心 → 選擇「僱主」。                                                                                                    |                                                                                                    |
| 選擇您的強積金計劃。                                                                                                    | 成項與 佩里王                                                                                                    |
| <b>益,你的登入追號 /田戶夕福乃密研</b> 。                                                                                                    | 登入編就                                                                                                    |
| 朝八芯时昱入硎弧/ 用户有件及黄崎。                                                                                                    |                                                                                                    |
| . 如果您想將登入資料儲存至您的裝置,以便                                                                                                    | ● 記住現                                                                                                    |
| 日後更快捷地登入,請勾選「記住我」。                                                                                                    | 前次發起 忘記級人編號                                                                                                    |
| . 選擇 登入 , 完成!                                                                                                    |                                                                                                    |
|                                                                                                    |                                                                                                    |
| - 編號+00000 ∘                                                                                                    |                                                                                                    |
| ╒ 編號+00000 ∘                                                                                                    |                                                                                                    |
| 編號+00000。 備註:如果您忘記了密碼,可以在此選擇「                                                                                                    | 忘記察碼」以收取驗證碼並重設密碼。                                                                                                    |
| 編號+00000。<br>備註:如果您忘記了密碼,可以在此選擇「                                                                                                    | <b>忘記密碼</b> 」以收取驗證碼並重設密碼。                                                                                                    |
| 編號+00000。<br>備註:如果您忘記了密碼,可以在此選擇「                                                                                                    | <b>忘記密碼</b> 」以收取驗證碼並重設密碼。                                                                                                    |
| 編號+00000。<br>備註:如果您忘記了密碼,可以在此選擇「                                                                                                    | <mark>忘記密碼</mark> 」以收取驗證碼並重設密碼。                                                                                                    |
| 編號+00000。<br>備註:如果您忘記了密碼,可以在此選擇「<br>備註:如果您忘記了密碼,可以在此選擇「<br><sup> ■■ 中文 → ○ 型出</sup>                                                                                                    | <b>忘記密碼</b> 」以收取驗證碼並重設密碼。<br>登出                                                                                                    |
| <ul> <li>編號+00000。</li> <li>備註:如果您忘記了密碼,可以在此選擇</li> <li>● 新士:如果您忘記了密碼,可以在此選擇</li> <li>● 新士: 如果您忘記了密碼,可以在此選擇</li> </ul>                                                                                                    | <b>忘記密碼</b> 」以收取驗證碼並重設密碼。<br>登出                                                                                                    |
| 編號+00000。<br>備註:如果您忘記了密碼,可以在此選擇「                                                                                                    | <b>忘記密碼」以收取驗證碼並重設密碼。</b> ① ① ② ② ② ② ② ② ② ② ② ③ ② ② ③ ③ ③ ③ ③ ③                                                                                                    |
| 編號+00000。<br>→ 備註:如果您忘記了密碼,可以在此選擇<br>● LE 中文 ● SHE<br>● LE 中文 ● SHE<br>● | <b>忘記密碼」以收取驗證碼並重設密碼。</b> 登出 到訪網上退休金服務中心後,請登出。                                                                                                    |
| 編號+00000。<br>備註:如果您忘記了密碼,可以在此選擇                                                                                                    | 忘記密碼」以收取驗證碼並重設密碼。<br>登出<br>到訪網上退休金服務中心後,請登出。<br>1. 在上方功能鍵選擇「登出」。                                                                                                    |

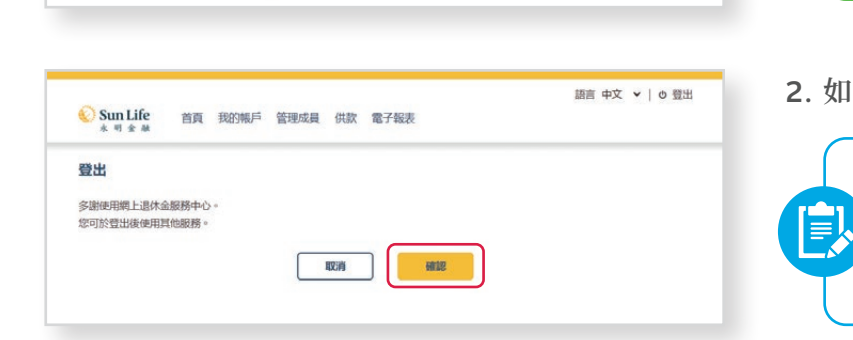

1.152% - 永明強積金環球債券基金 (B頻單位) - SLFGB

 0.123% - 永明強積金人民幣及港 元基金 (B類單位) - SLRMB

2. 如確定需要登出,請選擇 確認 。

備註:為保障您的帳戶資料,系統

閒置15分鐘後將自動登出。

小貼士:您完成操作後,請登出一

特別是在使用共享裝置的情況!

4

未完成登記成員人數

0

4 首頁 – 僱主帳戶總覽

登入後,您將直接進入僱主帳戶總覽頁面。您可以 在此檢閱您的隸屬中心、登記成員、各基金資產分配 的綜合摘要。

**小貼士:**更重要的是,您可以 一目瞭然地查閱有否未完成的 供款及可用結餘。

僱主帳戶總覽

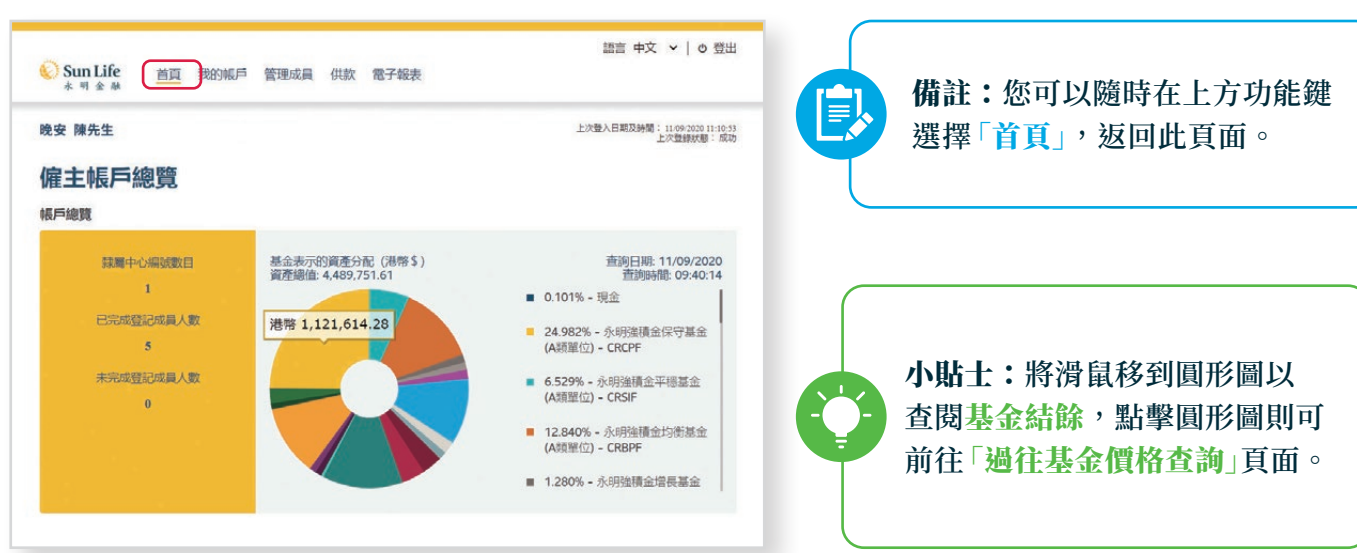

#### 過往基金價格查詢

| 氷明彩虹強<br>積金計劃 | 清選擇時段                      | Вяншіц) - СКСРГ-В            |              | 請指定起              | 乞曰期            |           |       |
|---------------|----------------------------|------------------------------|--------------|-------------------|----------------|-----------|-------|
|               | 1年                         | ~                            | 或            | 由                 | Ē              | 至         | Ē     |
|               |                            | 基金價格資料                       |              | 圖表                | 下載資料           |           |       |
|               | 重要說明:                      |                              |              |                   |                |           |       |
|               | 投資涉及風險。單位價格<br>價格僅供參考。網站顯示 | 可升可跌,通往業績未必;<br>的單位價格,未必能即時5 | 可作為非<br>5映經更 | ·來表現之指引<br>新的單位價格 | 。詳情請参開強積:<br>。 | 公計劃說明書。 調 | 注意・單位 |
|               |                            |                              |              |                   |                |           |       |

- 選擇指定的成份基金及時段/起訖 日期。
- 選擇 基金價格資料 或 圖表
   查閱詳情;或
- 3. 選擇 下載資料 下載 CSV 格式的 過往基金價格。

#### 尚欠項目總結

1. 向下移動頁面,在帳戶總覽下查閱尚欠項目總結。

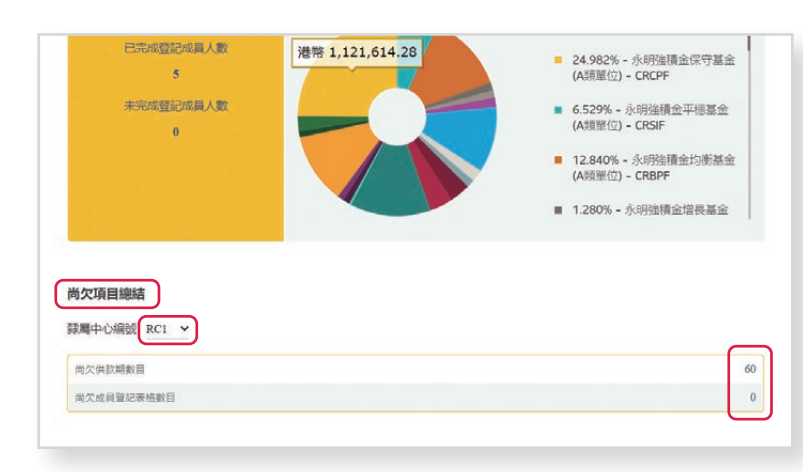

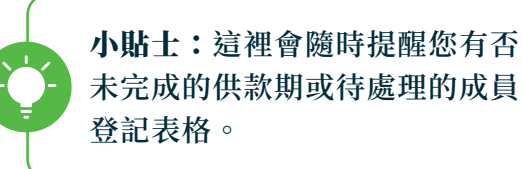

- 選擇隸屬中心編號選單,以選擇瀏覽 其他隸屬中心(如有)。
- 3. 點選相應尚欠供款期數目/成員登記 表格數目的數字,以查閱詳情。

**小貼士:**您將會直接進入網上遞交/未完成供款頁面,以繼續處理有未繳清供款或供款與 紀錄不符的供款期。

#### 選擇帳戶類別

| 日期         | 1718                                        | 支出 (港元)     | 存入 (港元)  | 結餘(港元)  |
|------------|---------------------------------------------|-------------|----------|---------|
|            | 現金帳戶交易                                      | 8項目 八月 2019 |          |         |
| 01/08/2019 | 期初結餘                                        |             |          | 0.0     |
| 22/08/2019 | 支票付款<br>支票號碼:# 41620202<br>支票收悉日:22/08/2019 |             | 3,000.00 |         |
| 23/08/2019 | 支票付款<br>支票號碼:#20201742<br>支票收悉日:23/08/2019  | -           | 3,000.00 |         |
| 03/09/2019 | 期末結餘                                        |             |          | 6,000.0 |
|            | (諸綱結約)[1]                                   |             |          | 0.0     |
|            | 可用结餘                                        |             |          | 6,000.0 |

4. 向下移動頁面以查閱僱主現金帳戶/ 僱主沒收權益帳戶詳情。

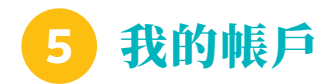

# 5.1 我的帳戶 – 我的資料

您可以在我的資料頁面查閱現有公司資料,包括:聯絡人、隸屬中心詳情等。

| Sun Life<br>永明金融 | 首頁我的帳戶管理 | 成員 供款 電子報表 | 高田 中文 ◆   0 日田 |                  |
|------------------|----------|------------|----------------|------------------|
|                  | 我的資料     |            |                | 在上方功能鍵選擇         |
| 安 陳光生            | 電子服務選擇   |            | 上次登録状態:成功      | 「我的能育」、「我的效则」。   |
| 雇主帳戶約            | 更改密碼     |            |                | 「找的小院」●「找的」具本社」。 |
| 戶總覽              | 更改用戶名稱   |            |                |                  |

1. 您最近期的公司資料將顯示於僱主資料一欄。

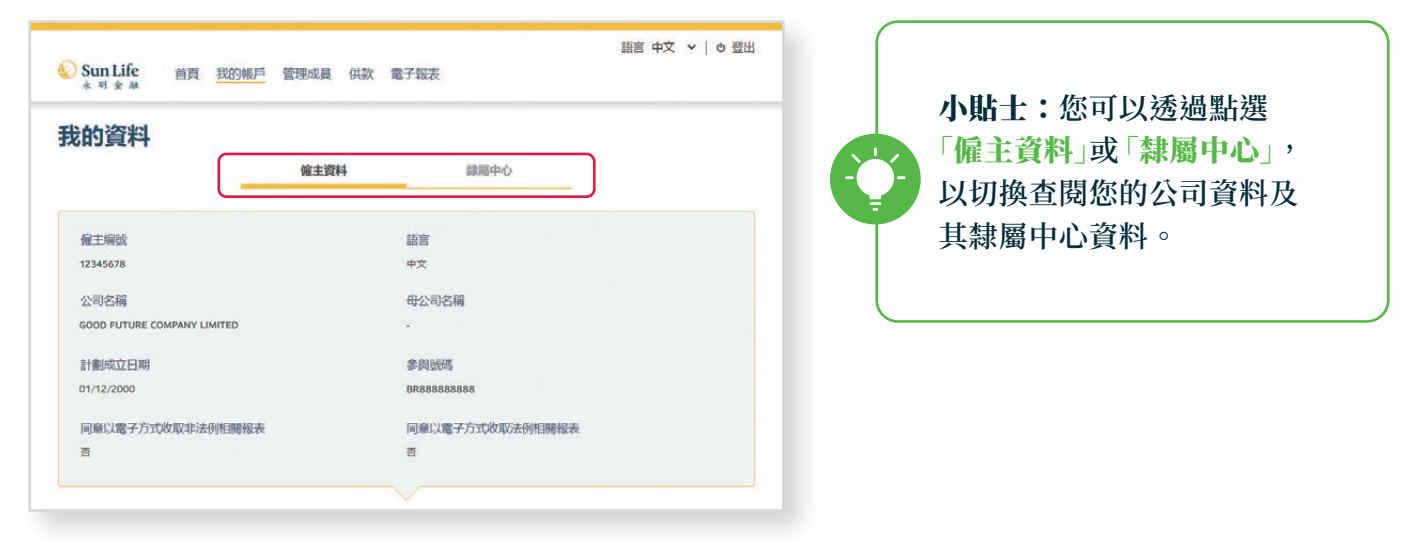

2. 點選「隸屬中心」查閱詳情 → 點選「>」以選擇欲查閱的個別隸屬中心。

| 🚫 Sun Life<br>永明金融 | 首頁 | 我的帳戶 | 管理成員 | 供款 | 電子報表                 | and street of 1500 Auto |
|--------------------|----|------|------|----|----------------------|-------------------------|
| 我的資料               |    |      |      |    |                      |                         |
|                    |    |      | 僱主資  | 科  | 隷屬中心                 | )                       |
| 録篇中心編號 🔻           |    |      |      | I  | 親屬中心名稱               |                         |
| RC1                |    |      |      | 3  | ABC REPORTING CENTRE | >                       |
| PC2                |    |      |      |    | ABC REPORTING CENTRE | >                       |

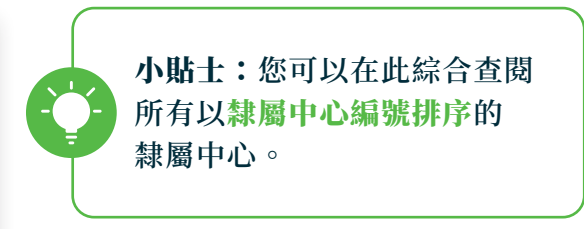

3. 您將會看到該隸屬中心的詳細資料,包括收款人、發放薪金形式等。

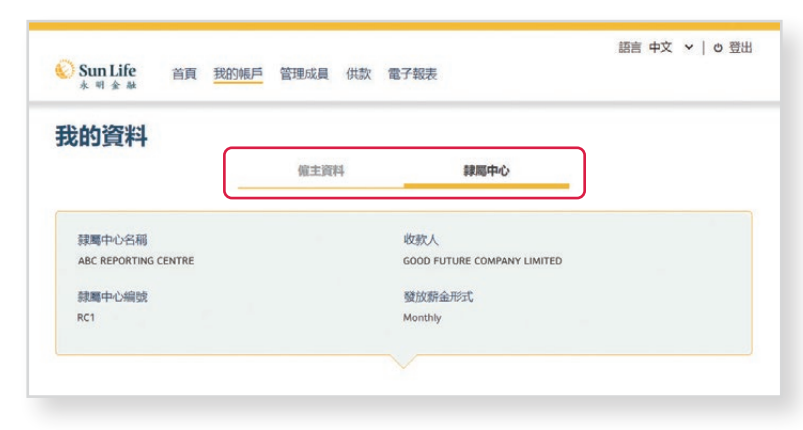

4. 向下移動頁面以查閱主要及其他聯絡人。

| 所有主要聯絡人資料               | ▲ 全部下               |
|-------------------------|---------------------|
|                         |                     |
| 聯絡人                     | 職位                  |
| HO YING CHUN            | CHIEF HR OFFICER    |
| 負責的行政功能                 |                     |
| ✓ 登記 ✔ 供款 ✔ 成員離職 ✔ 資産時〉 | × .                 |
| 聯絡電話                    | 電郵地址                |
| 電話號碼                    | 工作 ••••••@email.com |
| 工作 +852 2345 6789       |                     |
|                         |                     |
|                         | in the              |

5. 選擇 返回 以返回至隸屬中心列表頁面。

# 5.2 我的帳戶 – 電子服務選擇

您可以在此更改希望收取受監管/非受監管通知的方式。

| 🚫 Sun Life<br>🔺 ण 🏦 स्र | 首頁 我的帳戶 管理 | 成員 供款 電子報表 | 商日 中文 ◆   0 豆田 |                  |
|-------------------------|------------|------------|----------------|------------------|
| *                       | 我的資料       |            |                | 在上方功能鍵選擇         |
| 鬼女 陳光生                  | 電子服務選擇     | ]          | 上次登録狀態:成功      | 「心み起ら、、「命ブ明効理想。  |
| 僱主帳戶絲                   | 更改密碼       |            |                | 「我的帳尸」●「龟丁服務迭摔」。 |
| 帳戶總覽                    | 更改用戶名稱     |            |                |                  |

1. 您可以查閱您通訊方式的現時設定。

| 訊方式                                                             |                                                                                                    | - 在此選擇以電子通訊方式接收       |
|-----------------------------------------------------------------|----------------------------------------------------------------------------------------------------|-----------------------|
| 現時設定                                                            |                                                                                                    | 電子報表。                 |
| 受監管通知                                                           | 非受監管通知                                                                                               |                       |
| 書面文件                                                            | 電子通訊                                                                                                 |                       |
| 關下可揀選以下方式更改設定                                                   |                                                                                                    |                       |
| 受監管通知                                                           | 非受監管通知                                                                                               | <b>備註:緊記定期檢閱</b> 您指定的 |
| ● 電子通訊 ○ 書面文件                                                   | <ul> <li>電子通訊</li> <li>書面文件</li> </ul>                                                               | 電郵信箱,包括垃圾郵件信箱         |
| 電子通訊的條款及細則:<br>受監管的文件。包括但不限於參與權主通知書<br>非受監管的文件。包括但不限於戀職金付款結     | 1、基金便費、強環金計畫即用書及其補充資料<br>請書、補認改雄                                                                     | $\mathbf{T}$          |
| 要登記這項服務,必須提供責公司勝絕人的應<br>的文件報表。如責公司欲更改電影地並或取得<br>及寄回資料更改表格給本公司辦理 | 鏡地址。 1913後,本公司將不再將將接著。 1957時以電話服如貴公司定細上退休金服務中心建制相關<br>治出現服務,請至少在14天前透過本公司之親上退休金服務中心或聯絡暫戶服務納線還交通知,或填妥 |                       |
| 選擇此電子通訊服務並提交即代表:<br>本公司明白以上服務詳情及修款並同意參加出<br>地址。                 | 項服務,電影通知將發送至本公司之聯結人或錄篇中心聯結人,如逐用內在本計劃的強構金帳戶的電節                                                        |                       |
|                                                                 | 遗交                                                                                                   |                       |

 點選「電子通訊/書面文件」以選擇您希望收到我們 通知的方式 → 選擇 遞交。

| 受監管通知         | 非受監管通知        |
|---------------|---------------|
| ● 電子通訊 ● 書面文件 | ● 電子通訊 ● 書面文件 |
|               |               |

# 5.3 我的帳戶 – 更改密碼

| )<br>Sun Life<br>永明金融 | 首頁 我的帳戶 管理成 | 員 供款 電子報表 | 語言中文 🖌 🛛 登出             |                |
|-----------------------|-------------|-----------|-------------------------|----------------|
| and and a state site  | 我的資料        |           |                         | 在上方功能鍵選擇       |
| 呪女 陳光王                | 電子服務選擇      |           | 上次登录日降风時間,100%202330.03 |                |
| 僱主帳戶編                 | 更改密碼        | )         |                         | 「我的帳尸」●「更以鉛碼」。 |
| 偏戶總管                  | 更改用戶名稱      |           |                         |                |

#### 1. 輸入您的現有密碼及新密碼。

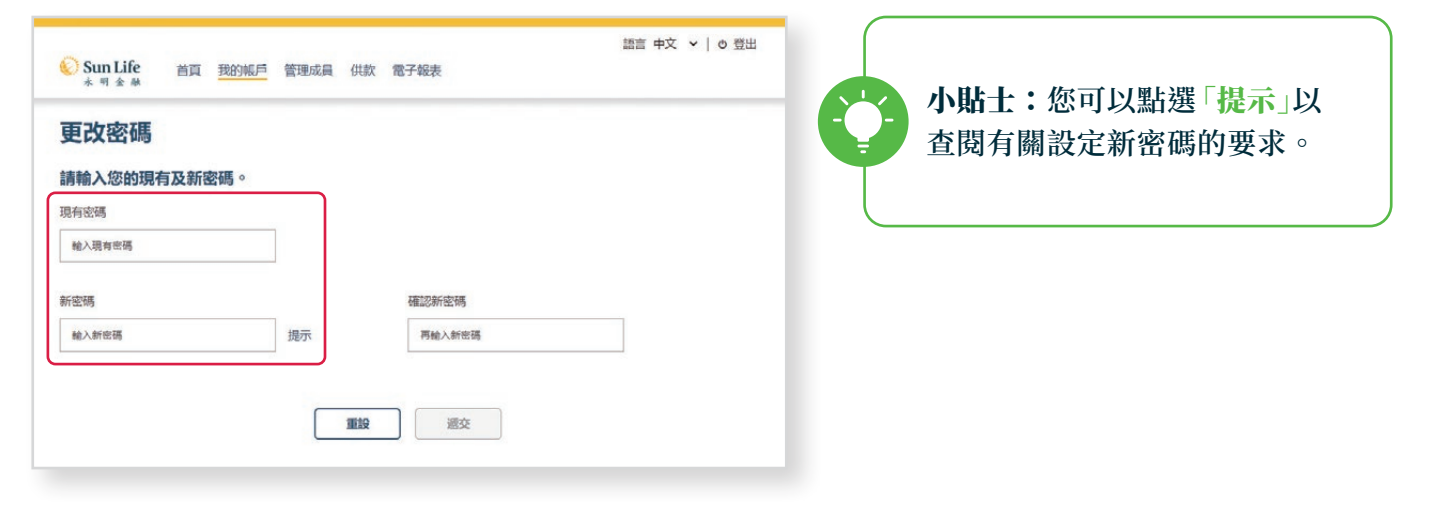

2. 再次輸入新密碼以進行確認 → 選擇 遞交 。

| 😧 Sun Life<br>未明金融 | 首頁         | 我的帳戶 | 管理成員 | 供款 | 電子報表   | 語言 中文 🖌   o 登出 |
|--------------------|------------|------|------|----|--------|----------------|
| 更改密碼               |            |      |      |    |        |                |
| 請輸入您的現存            | <b>う及新</b> | 密碼。  |      |    |        |                |
| 現有密碼               |            |      |      |    |        |                |
|                    |            |      |      |    |        |                |
| 新密碼                |            |      |      |    | 確認新密碼  |                |
|                    |            |      | 提示   |    | 再输入新密碼 |                |

# 5.4 我的帳戶 – 更改用戶名稱

| े Sun Life<br>* ज क क्ष | 首頁 我的帳戶 管理成 | <b>战員 供款 電子報表</b> | 語言 中文 🖌 🕇 🛛 登出 |                  |
|-------------------------|-------------|-------------------|----------------|------------------|
| and a main site site    | 我的資料        |                   |                | 在上方功能鍵選擇         |
| 安 陳光王                   | 電子服務選擇      |                   | 上次登録狀態:成功      | 「北的能台、、「玉妆田台友级。」 |
| 雇主帳戶約                   | 更改密碼        |                   |                | 「找的喉尸」➡「史以用尸名柵」。 |
| 長戶總寶                    | 更改用戶名稱      | )                 |                |                  |

#### 1. 輸入您的現時用戶名稱及新用戶名稱。

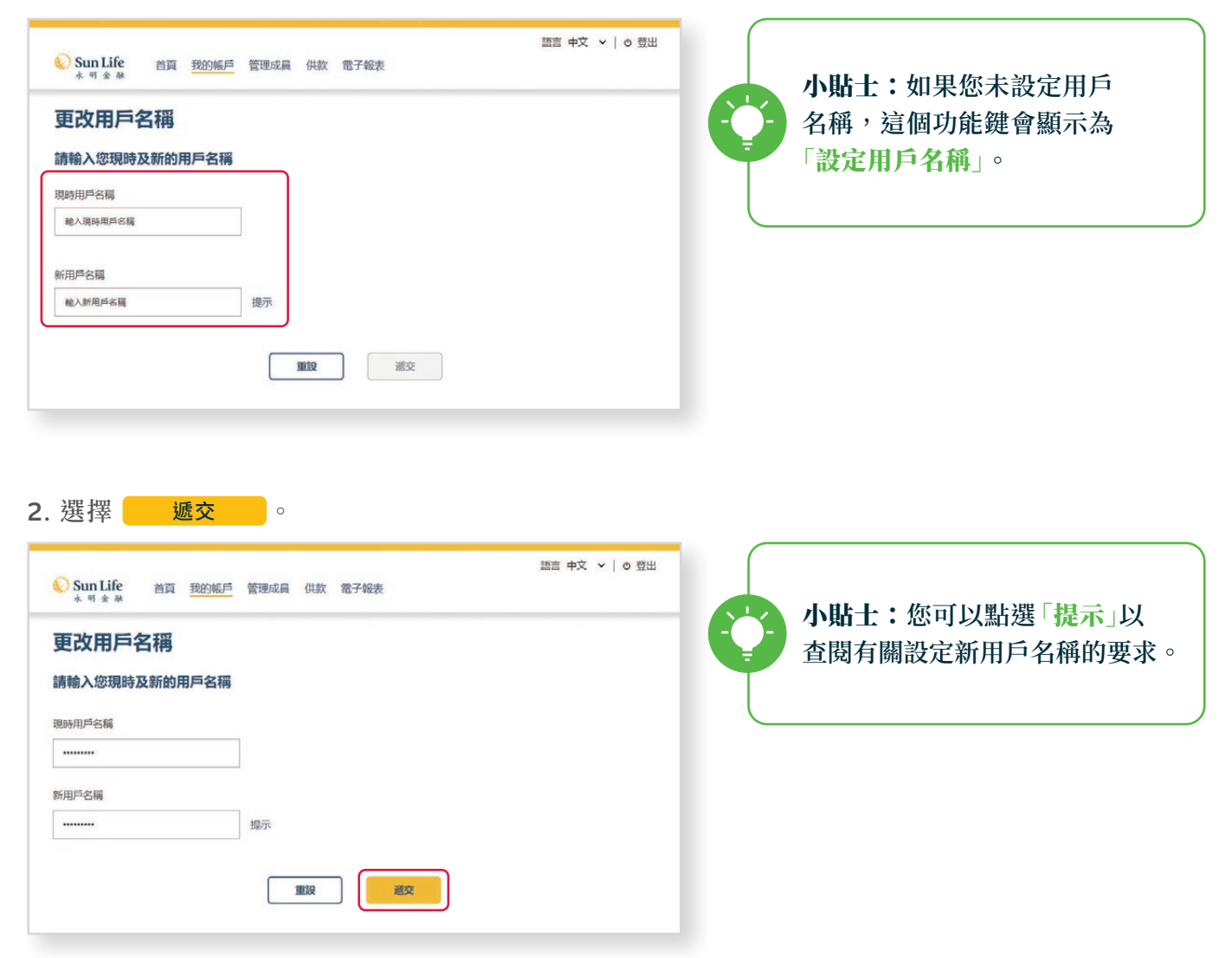

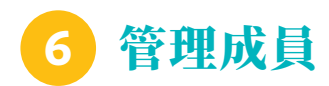

想查閱個別成員的詳細資訊?管理成員頁面為您整合所有成員的資料,讓您管理成員更簡易 快捷。

| Sun Life 首頁 我的帳戶 管理成員 供款 電子報表  | 語言 中文 🖌   🕈 登出  |                 |
|--------------------------------|-----------------|-----------------|
| 會理成員                           | 土 全部下載 🛛 三 所有成員 | 在上方功能鍵選擇「管理成員」。 |
| 输入香港身份證 / 適用號碼或成員編號或英文姓名(先姓後名) | Q               |                 |

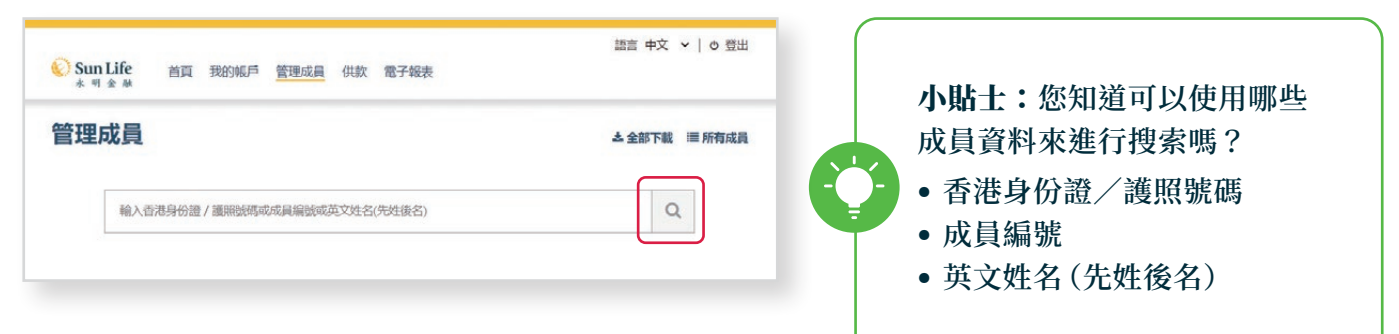

- 您可以在搜索欄輸入相關成員資料以搜尋成員 → 點選 Q。
- 2. 此處將顯示所有具匹配結果的成員。

| Sun Life<br>永明金融                                                                                                 | 頁 我的帳戶 管理成員 供款                                                             | 電子報表                                                                                 |                                                          |                          |
|----------------------------------------------------------------------------------------------------|----------------------------------------------------------------------------|--------------------------------------------------------------------------------------|----------------------------------------------------------|--------------------------|
| 管理成員                                                                                                    |                                                                            |                                                                                      | さ 全部下載                                                   | ■ 所有成                    |
| 輸入香港身份                                                                                                    | 計證 / 護照號碼或成員編號或英文姓名                                                        | 6(先姓後名)                                                                              | Q                                                        |                          |
| 所有成員結果                                                                                                    |                                                                            |                                                                                      |                                                          | 更新                       |
| and the second second second second second second second second second second second second second second second | and the second second second                                               | and the second second second                                                         |                                                          |                          |
| 隷屬中心編號 ▼                                                                                                    | 成員姓名 ▼                                                                     | 成員編號 ▼                                                                               | 香港身份證/議照號碼                                               | 5 <b>-</b>               |
| 歸屬中心編號 ▼<br>RC1                                                                                                  | 成員姓名 ▼<br>CHEUNG MEI YEE                                                   | 成員編號 ▼ 12345678                                                                      | 香港身份證 / 議照號報<br>Z444***                                  | 5 <b>*</b><br>~          |
| 韓國中心編號 ▼<br>RCl<br>RCl                                                                                           | 成員姓名 ▼<br>CHEUNG MEI YEE<br>HO YING CHUN                                   | 成員編號 ▼<br>12345678<br>12345678                                                       | 香港身份證 / 講問號編<br>Z444***<br>F666***                       | 5 <b>-</b><br>~          |
| 歸屬中心編號 ▼<br>RCl<br>RCl<br>RCl                                                                                    | 成員號名 ▼<br>CHEUNG MEI YEE<br>HO YING CHUN<br>CHAN TAI MAN                   | - 成員編號 ▼<br>12345678<br>12345678<br>12345678<br>12345678                             | 春港身份證/ 讓開鐵編<br>Z444***<br>F666***<br>M888***             | 5 <del>•</del><br>•<br>• |
| 離離中心編號 ♥<br>RC1<br>RC1<br>RC1<br>RC1                                                                             | /成員報名 ▼<br>CHEUNG MEI YEE<br>HO YING CHUN<br>CHAN TAI MAN<br>WONG SIU MING | 戚員職號 ◆     12345678     12345678     12345678     12345678     12345678     12345678 | 新港身份造 / 諸問題集<br>Z444***<br>F666***<br>M888***<br>C222*** | 5 <del>-</del><br>~<br>~ |

3. 點選相應列的 > 以上升或下降排序查閱結果。

#### 4. 點選 V 以查閱個別成員資料。

| <b>庄八</b> 貝                                     |                   |                                                             | 土 全部下載      | <b>Ⅲ 所有成員</b> | • 成員姓名 (中英文)                                                                 |
|-------------------------------------------------|-------------------|-------------------------------------------------------------|-------------|---------------|------------------------------------------------------------------------------|
| · 喻入吉港身份;                                       | ₫/濾床紙防時或成員編號或央又好名 | ((先姓委名)                                                     |             | =             | <ul> <li>成員編號</li> <li>近時点(1)時(1)時(1)時(1)時(1)時(1)時(1)時(1)時(1)時(1)時</li></ul> |
| 四日日日本 四日日 日本 日本 日本 日本 日本 日本 日本 日本 日本 日本 日本 日本 日 | 成員姓名 🔻            | 成員編號 🔻                                                      | 香港身份遭 / 漢照號 |               | <ul> <li>香港身份證/護照號碼</li> <li>出生日期</li> </ul>                                 |
| n                                               | CHAN TAI MAN      | 12345678                                                    | M888***     | ~             | ● 灸加砕積全計劃日期                                                                  |
| 【姓名 (英文)                                        |                   | 成員姓名 (中文)<br>時十立                                            |             |               | • 受偏日期                                                                       |
| <b>興</b> 編號<br>345678                           |                   | 除人文<br>雪港身份證 / 濃閉號碼<br>M888***                              |             |               | <ul> <li>● 有關入息</li> </ul>                                                   |
| 主日期                                             |                   | 受催日期<br>11/11/2018                                          |             |               |                                                                              |
| 10強積金計劃日期<br>/11/2018                           |                   | 有疑入息<br>(現總要約39年初時 01:05:2020-31:05:2020)<br>HK\$ 10,000.00 |             |               |                                                                              |
| 11                                              | HIO YING CHUN     | 12345678                                                    | M888***     | ~             |                                                                              |
| 21                                              | WONG SIU MING     | 12345678                                                    | F666***     | ~             |                                                                              |
| 21                                              | CHEUNG MEI YEE    | 12345678                                                    | Z444***     | ~             |                                                                              |
|                                                 |                   |                                                             |             |               | 5 你亦可以選擇「前有成員」以顯示                                                            |
| Sun Life 首貫<br>水 刊 全 融                          | 我的帳戶 管理成員 供款      | 電子報表                                                        | 語言中文、       | ▼   0 登出      | 成員結果。                                                                        |

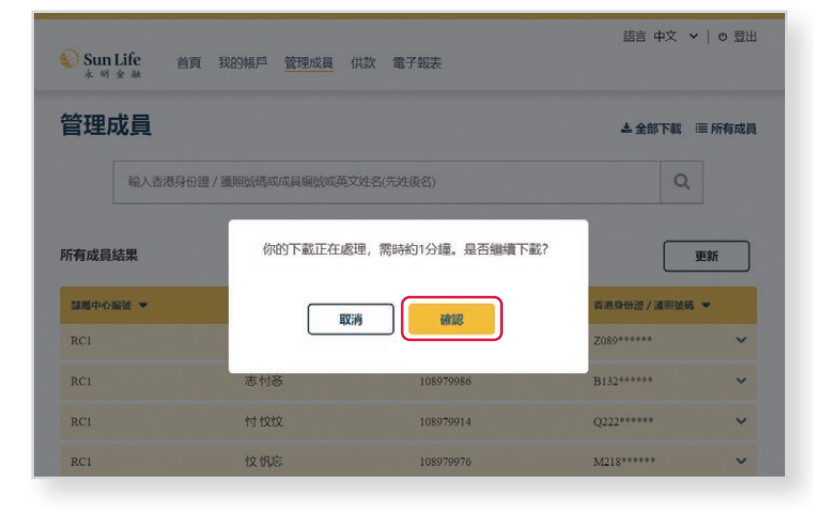

7. 如果確認下載所有成員的資料,選擇 確認;下載需時約一分鐘。

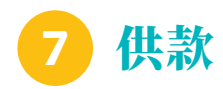

# 7.1 網上遞交/未完成供款

我們知道處理強積金的事情可能繁重而複雜,有了新版網上退休金服務中心,計算和進行供款從未如此 簡單。

| 🚫 Sun Life                                                                                                    | 首頁 我的帳戶                                                                                                    | 管理成員                                                                                                    | 供款 電子                                                                                                    | 報表                                                                                                    |                                                                                                    |                                                                                                    | 語言中文 🗸   🛛 登出                                                                                                    |    |                                                                                                    |
|----------------------------------------------------------------------------------------------------|----------------------------------------------------------------------------------------------------|----------------------------------------------------------------------------------------------------|----------------------------------------------------------------------------------------------------|----------------------------------------------------------------------------------------------------|----------------------------------------------------------------------------------------------------|----------------------------------------------------------------------------------------------------|----------------------------------------------------------------------------------------------------|----|----------------------------------------------------------------------------------------------------|
| 水明金融                                                                                                    |                                                                                                    | 網上遞交朱                                                                                                    | 完成供款                                                                                                    |                                                                                                    |                                                                                                    |                                                                                                    |                                                                                                    | -  | 在上方功能鍵選擇                                                                                                    |
| 晚安 陳先生                                                                                                    |                                                                                                    | 已處理的供                                                                                                    | 欽                                                                                                    | _                                                                                                    |                                                                                                    | 4                                                                                                    | 上次登入日期及時間: 10/09/2020 23:01:05<br>上次登绿状態: 成功                                                                                                    |    |                                                                                                    |
| 僱主帳戶                                                                                                    | ∋總覽                                                                                                    | 上載供款檔                                                                                                    | 案                                                                                                    | 8                                                                                                    |                                                                                                    |                                                                                                    |                                                                                                    |    | 「供款」➡「網上遞父/木元成供款」。                                                                                                    |
| 帳戶總寶                                                                                                    |                                                                                                    | 查閱網上交                                                                                                    | 易                                                                                                    |                                                                                                    |                                                                                                    |                                                                                                    |                                                                                                    |    |                                                                                                    |
|                                                                                                    |                                                                                                    |                                                                                                    |                                                                                                    |                                                                                                    |                                                                                                    |                                                                                                    |                                                                                                    |    |                                                                                                    |
|                                                                                                    |                                                                                                    |                                                                                                    |                                                                                                    |                                                                                                    |                                                                                                    |                                                                                                    |                                                                                                    |    |                                                                                                    |
|                                                                                                    |                                                                                                    |                                                                                                    |                                                                                                    |                                                                                                    |                                                                                                    | 161                                                                                                    | 〒由文 ✔   西 窓山                                                                                                    |    |                                                                                                    |
| )<br>Sun Life<br>水明金融                                                                                                    | 首頁 我的帳戶 管理质                                                                                                    | 战員 供款                                                                                                    | 電子報表                                                                                                    |                                                                                                    |                                                                                                    | 801                                                                                                    | - +X -   U                                                                                                    |    |                                                                                                    |
| 周上遞交/末                                                                                                    | 完成供款                                                                                                    |                                                                                                    |                                                                                                    |                                                                                                    |                                                                                                    |                                                                                                    |                                                                                                    |    |                                                                                                    |
| 創圖中心編號 RC1                                                                                                    | ~                                                                                                    |                                                                                                    |                                                                                                    |                                                                                                    |                                                                                                    |                                                                                                    |                                                                                                    | 1. | 點選 <mark>此選單</mark> 以切換個別隸屬中心。                                                                                                    |
| 録墨中心編號 ▼                                                                                                    |                                                                                                    |                                                                                                    | (41.02)(0) (4                                                                                                    | 由(日/月/年)至                                                                                                    | ē(日/月/年)                                                                                                    |                                                                                                    |                                                                                                    |    |                                                                                                    |
| RC1                                                                                                    |                                                                                                    |                                                                                                    | 01/07/2                                                                                                    | 2020至31/07                                                                                                    | 7/2020                                                                                                    |                                                                                                    | >                                                                                                    | 2. | 您可以在此處查閱相關供款期未完成的                                                                                                    |
| RC1                                                                                                    |                                                                                                    |                                                                                                    | 01/06/2                                                                                                    | 2020至30/06                                                                                                    | 6/2020                                                                                                    |                                                                                                    | >                                                                                                    |    | 供款, 並於網上號交供款 → 點選 [>]                                                                                                    |
| RC1                                                                                                    |                                                                                                    |                                                                                                    | 01/05/2                                                                                                    | 2020至31/05                                                                                                    | 5/2020                                                                                                    |                                                                                                    | >                                                                                                    |    | り選擇欲慮理的供診期。                                                                                                    |
|                                                                                                    |                                                                                                    |                                                                                                    |                                                                                                    |                                                                                                    |                                                                                                    |                                                                                                    |                                                                                                    |    |                                                                                                    |
|                                                                                                    |                                                                                                    |                                                                                                    |                                                                                                    |                                                                                                    |                                                                                                    |                                                                                                    |                                                                                                    |    |                                                                                                    |
| Sun Life<br>水明金融                                                                                                    | 首頁 我的帳戶 管理。                                                                                                    | 0員 <u>供款</u>                                                                                                    | 電子報表                                                                                                    |                                                                                                    |                                                                                                    | 151                                                                                                    | 言 中文 ❤ │ ♥ 登出                                                                                                    | 3. | 將進入供款通知書頁面的「 <b>未處理的</b><br>供款 — 現時供款」一列。                                                                                                    |
| )Sun Life<br>* * * * *                                                                                                    | 首頁 我的城戶 管理。                                                                                                    | 战員 供款                                                                                                    | 電子報表                                                                                                    |                                                                                                    |                                                                                                    | 語                                                                                                    | 〕中文 ~│ ◎ 翌出                                                                                                    | 3. | 將進入供款通知書頁面的「 <b>未處理的</b><br>供款 — 現時供款」一列。                                                                                                    |
| Sun Life<br>* 町 全 林<br>共款通知書                                                                                                    | 首頁 我的帳戶 管理の                                                                                                    | 战員 (供款                                                                                                    | 電子報表                                                                                                    |                                                                                                    |                                                                                                    | 151                                                                                                    | ii 中文                                                                                                    | 3. | 將進入供款通知書頁面的「 <b>未處理的</b><br>供款 — 現時供款」一列。                                                                                                    |
| Sun Life<br>★ 司 ★ #<br>大款通知書<br>鐵期由01/06/2020<br>要跟用:                                                                                                    | 首页 我的城戶 管理。<br>至30/06/2020                                                                                                    | 双复 供款                                                                                                    | 電子報表                                                                                                    |                                                                                                    |                                                                                                    | 181                                                                                                    | 目 中文 ◇   ◎ 翌出<br>蒜属中心綱號 RC1                                                                                                    | 3. | 將進入供款通知書頁面的「未處理的<br>供款 — 現時供款」一列。<br>重要事項:在處理提交供款資料                                                                                                    |
| Sun Life<br>* 町 ★ 単<br><b> 共款通知書</b><br>敏期由01/06/2020<br>要認問:<br>1. 所有明知题的以小人                                                                                                    | 首頁 我的帳戶 管理の<br>至30/06/2020<br>和我後二位調進。                                                                                                    | 2夏 <u>供款</u>                                                                                                    | 電子報表                                                                                                    |                                                                                                    |                                                                                                    | (B)                                                                                                    | 吉 中文 💙   🛛 翌出<br>議篇中心編號 RC1                                                                                                    | 3. | 將進入供款通知書頁面的「未處理的<br>供款 — 現時供款」一列。<br>重要事項:在處理提交供款資料<br>前,請細閱「重要說明」。                                                                                                    |
| Sun Life     * 町 金 林<br><b>大宗通知書</b><br><b>秋期由</b> 01/06/2020<br>変説明:<br>F符明数期均以小費<br>( 産会の環境販売作物<br>マーク                                                                                                    | 首頁 我的帳戶 管理の                                                                                                    | 2員 <u>供款</u><br>22.41款種 - 如成                                                                                                    | 電子報表                                                                                                    | 遭支付任何养                                                                                                    | <b>刘国人是(约</b> 约3                                                                                                    | EF<br>栗夢砂敷)仍満地                                                                                                    | 吉 中文 ~   0 型出<br>課題中心編成 RC1<br>WE191於物題入思及供款                                                                                                    | 3. | 將進入供款通知書頁面的「未處理的<br>供款 — 現時供款」一列。<br>重要事項:在處理提交供款資料<br>前,請細閱「重要說明」。                                                                                                    |
| Sun Life<br>* 可 金 单<br><b>共款通知書</b>                                                                                                    | <ul> <li>首頁 我的帳戶 管理の</li> <li>至30/06/2020</li> <li>約5(後二位調進。</li> <li>或員(包括現有及新增)之有權入息</li> <li>號,請求除之回由備主及成員発</li> </ul>                                                                                       | 20 <u>供款</u><br>及供款考 - 如成<br>雪之項要成員登起                                                                                                    | 電子報表                                                                                                    | 遷支付任何考<br>起記于續。如1                                                                                                    | <b>附留入思(例如</b> )<br>未項受之素描述                                                                                                    | 展新例做)仍須加<br>就通网,講演受                                                                                                    | <ul> <li>(1) (1) (1) (1) (1) (1) (1) (1) (1) (1)</li></ul>                                                                                                    | 3. | 將進入供款通知書頁面的「 <b>未處理的</b><br>供款 — 現時供款」一列。<br>重要事項:在處理提交供款資料<br>前,請細閱「重要說明」。                                                                                                    |
| Sun Life<br>木 町 本 並      大 町 本 並      大      大       大      大    | 首頁 我的帳戶 管理の<br>第30/06/2020<br>数5後二位調達。<br>或員位加速者及新導)之有疑人思<br>號,這要記念指未有成員簽署<br>1、成員發記念指未有成員簽署<br>1、式署作出強機会供款。                                                                                                    | 2.員 <u>供款</u><br>12.4.1.1.1.1.1.1.1.1.1.1.1.1.1.1.1.1.1.1                                                                                                    | 電子報表<br>員在職期間未3<br>2未結以內成登場<br>編成員委署並交                                                                                                    | 獲支付任何者<br>建記手續。如1<br>20回本公司以3                                                                                                    | 向至人思(例如新<br>未項安之物情緒<br>充成發記手續 (                                                                                                    | 語)<br>無薪份衡)仍須求<br>挑遺曰,講講受<br>,                                                                                                    | 吉 中文 <b>&gt;   0</b> 登出<br>議篇中心編號 RC1<br>1曜*0:於 有購入意及供款<br>2.<br>2.<br>2.<br>2.<br>2.<br>2.<br>2.<br>2.<br>2.<br>2.<br>2.<br>2.<br>2.                                                                                                    | 3. | 將進入供款通知書頁面的「 <b>未處理的</b><br>供款 — 現時供款」一列。<br>重要事項:在處理提交供款資料<br>前,請細閱「重要說明」。                                                                                                    |
| Sun Life<br>水 町 金 林<br>大 町 金 林<br>共 款 通知書<br>(株)(本)(106/2020)<br>(要説明)<br>・ 所考明取類的以介稿<br>一、一、一、一、一、一、一、一、一、一、一、一、一、一、一、一、一、一、一、                                                                                                    | 自責 我的帳戶 管理の<br>至30/06/2020<br>約5(年二位現後。<br>成員(包括現有及新增)之有望人思<br>號,成員智記完結未有成員要<br>計,が當今中途頃由優主及成員要<br>計,が當今中途頃由優主及成員要<br>1、7萬9中途頃的伝導形的本題                                                                           | 2員 <u>供款</u><br>22.供款機 - 如成<br>要之現安成員型3<br>- 調整選要印約1<br>2. 単(无始et6040                                                                                                    | 電子報表<br>責在職期間未3<br>2表情以充成要<br>個成員發著並交<br>際的有限入單句<br>調賞更多                                                                                                    | 遷支付任何考<br>参記于續。如<br>2回本公司以3<br>回該支付14914                                                                                                    | <b>所聽入思</b> (例如第<br>- 未項受之集悟結<br>完成發記手續 -<br>                                                                                                    | (語)<br>東京の例面)の5億4<br>支援国・調講研<br>・<br>調講研(社会れた書)                                                                                                    | 吉 中文 ~   0 型出<br>課題中心編成 RC1<br>1005 有観入思及供款<br>205 展望交回本公司 -<br>8< 建油動用の助物的大                                                                                                    | 3. | 將進入供款通知書頁面的「未處理的<br>供款 — 現時供款」一列。<br>重要事項:在處理提交供款資料<br>前,請細閱「重要說明」。                                                                                                    |
| Sun Life<br>木 可 金 単                                                                                                    | 自責 我的帳戶 管理の<br>第<br>至30/06/2020<br>総員後二位調進。<br>総員他這題有及新增之有權人思<br>號,這具筆記表情未有成員業<br>號,或具筆記表情未有成員業<br>號,或具筆記表情未有成員業                                                                                                | 2頁 <u>供款</u><br>及供款機。如成<br>要之現安成員登<br>。講籃選安体利<br>2 新 (天始46月9月                                                                                                    | 電子報表<br>資在職期間未3<br>日本信以先成要<br>構成員業署並交<br>期的共務 2 単 4<br>期論更多                                                                                                    | 遷支付任何有<br>起記手續。如<br>記<br>國際支付小明<br>國際支付小明                                                                                                    | 有關入愿(例如將<br>未項受之表情格<br>完成變起手續。<br>43時41時四對。                                                                                                    | (語)<br>東京の)復つび復れ<br>変退回,講演研<br>,<br>1988年418年48日<br>1988年418年48日                                                                                                    | <ul> <li>(1) (1) (1) (1) (1) (1) (1) (1) (1) (1)</li></ul>                                                                                                    | 3. | 將進入供款通知書頁面的「 <b>未處理的</b><br>供款 — 現時供款」一列。<br>重要事項:在處理提交供款資料<br>前,請細閱「重要說明」。<br>• 已處理的供款:                                                                                                 |
| Sun Life<br>* 时 ★ 前<br>* 計 ★ 前<br>* 対 ★ 前<br>* 対 ★ 前<br>* 対 第 前<br>* 対 第 前<br>* が<br>* が<br>* の 認<br>* が<br>* の 認<br>* の 認<br>* が<br>* の 認<br>* が<br>* の 認<br>* が<br>* の 認<br>* が<br>* の 認<br>* が<br>* の 認<br>* が<br>* の 認<br>* * が<br>* * の 認<br>* * の 認<br>* * の 認<br>* * の 認<br>* * の 認<br>* * の 認<br>* * の 認<br>* * の 認<br>* * の 認<br>* * の 認<br>* * の 認<br>* * の 認<br>* * の 認<br>* * の 認<br>* * の 認<br>* * の 認<br>* * の 認<br>* * * が<br>* * * * * * * * * * * * * * * * *                                                                                                     | 首頁 我的帳戶 管理の<br>第<br>第<br>第<br>第<br>30/06/2020<br>数5歳二位調達。<br>或員位返還有及新導之有限人思<br>数,成員登記表描未有成員簽署<br>と、7署作出強機会供数。<br>「電野化2番約45番節的本種種的新華種<br>・7署作出強機会供数。<br>「電野化2番約45番節的本種種                                          | 2.員 <u>供款</u><br>2.2.供款電 - 如成<br>章之項要成員登<br>- 調整這要迫申前<br>3. ■/                                                                                                    | 電子報表<br>員在職期間未3<br>日本語以內成登<br>編成員選署並交<br>願論更多<br><b>数時の共態 〉</b> 用《<br><b>期</b> 論更多<br><b>数再輸入量役</b>                                                                                                    | 運支付任何考<br>起了-環。如<br>2回本公司以<br>3回転支付小件H<br><b>麦受僱日期</b>                                                                                                    | 約至人思(例如所<br>未項受之物価格<br>                                                                                                    | (語)<br>無新份衡)仍須相<br>3週回,講講研<br>                                                                                                    | 吉 中文 <b>&gt;   0</b> 登出<br>議篇中心編號 RC1<br>1項10:於希臘入意及供款<br>2.5茶菁並文四本公司。                                                                                                    | 3. | 將進入供款通知書頁面的「未處理的<br>供款 — 現時供款」一列。<br>重要事項:在處理提交供款資料<br>前,請細閱「重要說明」。<br>• 已處理的供款:<br>點擊以查閱已選擇的供款期裡成員                                                                                      |
| <ul> <li>Sun Life<br/>木 司 金 林</li> <li>大 司 金 林</li> <li>大 売, 通知書</li> <li>(第次通知書</li> <li>(第次通知書</li> <li>(第一次第二次第一次第二次第一次第二次第一次第二次第二次第二次第二次第二次第一次第二次第一次第二次第一次第二次第一次第二次第二次第二次第二次第二次第二次第二次第二次第二次第二次第二次第二次第二次</li></ul>                                                                                                    | 自責 我的帳戶 管理の<br>至30/06/2020<br>約5(年二位現進・<br>成員(包底現有及新增)之有第人名<br>第 · 消安仲文四由催主及成員發<br>第 · 成員登記物情未有成員發著<br>• / 才案作出邊境金供及。<br>· (本部体書 約45時的新聞等的本發<br>• 請先輸入有關入意及 / 回<br>已處理的供款                                       | 2員 <u>供数</u><br>22. (現数                                                                                                    | 電子報表<br>員在職期開中3<br>日本幅以內加發<br>層成自發署並交<br>願意更多<br><b>数再輸入最佳</b>                                                                                                    | 遭支付任何者<br>题記于續。如此<br>回陣公司以3<br>國職支付小时<br><b>後受僱日期</b>                                                                                                    | <b>所願入思</b> (例如和<br>未項受之換福緒<br>完成發記手續。<br>別○<br><b>未感</b>                                                                                                    | (語)<br>(明明の)(明)(5)(現在<br>(明明年代4年6月6日)<br>(明明年代4年6月6日)<br>(明明年代4年6月6日)<br>(明明年代4年6月6日)<br>(明明代4歳)<br>(明明代4歳)                                                                                                    | 首 中文 ◇   ● 型出<br>課題中心編號 RC1 第二 第二 第二 第二 第二 第二 第二 第二 第二 第二 第二 第二 第二 第                                                                                                    | 3. | 將進入供款通知書頁面的「未處理的<br>供款 — 現時供款」一列。<br>重要事項:在處理提交供款資料<br>前,請細閱「重要說明」。<br>• 已處理的供款:<br>點擊以查閱已選擇的供款期裡成員<br>已完成的供款(如有)。                                                                       |
| <ul> <li>Sun Life<br/>* 司 * 並</li> <li>第 司 * 並</li> <li>共款通知書</li> <li>(第 時時段類短以小費</li> <li>(第 年36/通期間所約<br/>週。)</li> <li>(第 年36/通期間所約<br/>週。)</li> <li>(第 年36/通期間所約<br/>週。)</li> <li>(第 年36/通期間所約<br/>週。)</li> <li>(第 年36/通期間所約<br/>個章</li> <li>(第 年36/通期間)</li> <li>(第 年37/回前前)</li> <li>(1 第 唐)</li> <li>(1 第 唐)</li> <li>(1 第 唐)</li> <li>(1 第 唐)</li> <li>(1 第 唐)</li> <li>(1 第 唐)</li> <li>(1 第 唐)</li> <li>(1 第 唐)</li> <li>(1 第 唐)</li> <li>(1 第 唐)</li> <li>(1 第 唐)</li> <li>(1 第 唐)</li> <li>(1 第 6)</li> <li>(1 第 6)</li> <li>(1 第 6)</li> <li>(1 第 6)</li> <li>(1 第 6)</li> <li>(1 第 6)</li> <li>(1 第 6)</li> <li>(1 第 6)</li> <li>(1 第 6)</li> <li>(1 1 1 1 1 1 1 1 1 1 1 1 1 1 1 1 1 1 1</li></ul>                                                                                                    | 首頁 我的帳戶 管理の<br>第<br>至30/06/2020<br>数括使二位調進。<br>或員(包頭環有及新增)之有疑人思<br>號,請安待次回由復主及或員務<br>號,或員是記念植未有成員務署<br>は,或者作出強積金供取。<br>- 請先輸入有關入息及/可<br>已處理的供款<br>(供数)                                                          | 2.員 <u>供款</u><br>2.3.(共款機 - 知成<br>等ご項求成員登2<br>- 講直演安治有1<br>2.3.(不始社応知知<br>1.1.)<br>2.4.(不始社応知知<br>1.1.)<br>2.4.(不知社応知知<br>1.1.)<br>2.4.(本)<br>2.4.(本)<br>2.4.(本)<br>2.4.(本)<br>3.4.(本)<br>3.4.(本)<br>3.4.(本)<br>3.4.(本)<br>3.4.(本)<br>3.4.(本)<br>3.4.(本)<br>3.4.(本)<br>3.4.(本)<br>3.4.(本)<br>3.4.(本)<br>3.4.(本)<br>3.4.(本)<br>3.4.(x)<br>3.4.(x)<br>3.(                                                                                                    | 電子報表<br>員在職期間未3<br>G未結以先成登<br>編成員務署並交<br>際的共務入量役<br>数再輸入量役                                                                                                    | 建支付任何系<br>参記手續。如<br>次回本公司以<br>3<br>回転支付小時時<br><b>发受僱日期</b><br>已邀交部份                                                                                                    | 特部入思(份如和<br>未満受之素価格<br>完成型記字項 ←<br>14時期(件(11数) ←<br>【】 ○<br>【】 ○<br>【】 ○<br>【】 ○<br>【】 ○                                                                                                    | (語)<br>東京の)(四)(の)(現 和<br>北国国・) 調構安<br>・<br>環路のはたいで書う<br>-<br>-<br>-<br>-<br>-<br>-<br>-<br>-<br>-<br>-<br>-<br>-<br>-                                                                                                    | <ul> <li>(1) (1) (1) (1) (1) (1) (1) (1) (1) (1)</li></ul>                                                                                                    | 3. | 將進入供款通知書頁面的「未處理的<br>供款 — 現時供款」一列。<br><b>重要事項:在處理提交供款資料</b><br>前,請細閱「重要說明」。<br>• <b>已處理的供款:</b><br>點擊以查閱已選擇的供款期裡成員<br>已完成的供款(如有)。                                                         |
| <ul> <li>Sun Life<br/>* 司 * 弟</li> <li>第 司 * 弟</li> <li>井奈江通知書</li> <li>林家期由01/06/2020</li> <li>「東京第二</li> <li>(東京第二</li> <li>(東京第二)</li> <li>(東京第二)</li></ul>                                                                                                    | 首頁 我的帳戶 管理の<br>第<br>至30/06/2020<br>版是(年二位調進。<br>或員(包括調查及新增)之有單人是<br>就,請安特公园由復主及或員號<br>就,或員聖記等相未有成員號署<br>1,才當作出強預金供取。<br>(國際成員 約4:時的研羅期的)內輕<br>,請先輸入有關入息及 / 可<br>已處理的供款<br>(相對<br>(個數爾由 (自月命) 至 (日后<br>年)) 至 (日后 | 2.員 <u>供款</u><br>2.只供款機 - 如成<br>著 2.現乎成員登2<br>- 講直選受申判<br>3. ■(:Xekicの知<br>1.<br><b>1.<br/>基本新金然紀</b><br>1.<br>1.<br>1.<br>1.<br>2.<br>3.<br>1.<br>3.<br>1.<br>3.<br>1.<br>3.<br>1.<br>3.<br>1.<br>3.<br>1.<br>3.<br>1.<br>3.<br>1.<br>3.<br>1.<br>3.<br>1.<br>3.<br>1.<br>3.<br>3.<br>3.<br>3.<br>3.<br>3.<br>3.<br>3.<br>3.<br>3                                                                                                    | 電子報表<br>員在職期間未<br>2.未指以先成登<br>編成員務署並交<br>期的再報入量役<br>数再輸入量役                                                                                                    | 建支付任何考<br>2007年後。如<br>2007年公司以3<br>2018年公司以3<br>2018年公司以3<br>2018年公司<br>2018年<br>2018年<br>2018<br>2018年<br>2018年<br>2018<br>2018<br>2018<br>2018<br>2018<br>2018<br>2018<br>2018                                                                                                    | 特部入患(例如用<br>未満受之素結結<br>完成型記字項 ←<br>13時回件(11数 -<br>目 ○<br>未成<br>性相数                                                                                                    | (日)<br>(日)<br>(日)<br>(日)<br>(日)<br>(日)<br>(日)<br>(日)<br>(日)<br>(日)                                                                                                    | <ul> <li>(日月4年)</li> <li>(日月4年)</li> <li>(日月4年)</li> </ul>                                                                                                    | 3. | 將進入供款通知書頁面的「未處理的<br>供款 — 現時供款」一列。<br>重要事項:在處理提交供款資料<br>前,請細閱「重要說明」。<br>• 已處理的供款:<br>點擊以查閱已選擇的供款期裡成員<br>已完成的供款(如有)。<br>• 未處理的供款:                                                          |
| <ul> <li>Sun Life<br/>木可金魚</li> <li>大売ز通知書</li> <li>大売ز通知書</li> <li>大売ز通知書</li> <li>大売ز通知書</li> <li>(一一一一一一一一一一一一一一一一一一一一一一一一一一一一一一一一一一一一</li></ul>                                                                                                    | <ul> <li></li></ul>                                                                                                    | 2.夏 <u>供款</u><br>2.2.供款機 - 如成<br>著ご供笑成員型:<br>- 講道選受給有<br>2.基本新金然役<br>(1.<br>(1.<br>(1.)<br>(1.) | 電子報表<br>員在職期間未<br>2<br>時間以充成整<br>年<br>成<br>日<br>時<br>日<br>秋<br>日<br>人<br>田<br>名<br>一<br>日<br>名<br>一<br>日<br>二<br>一<br>一<br>二<br>一<br>一<br>二<br>一<br>一<br>二<br>一<br>一<br>二<br>一<br>一<br>二<br>一<br>一<br>二<br>一<br>一<br>二<br>一<br>一<br>二<br>一<br>一<br>二<br>一<br>一<br>二<br>一<br>一<br>二<br>一<br>一<br>二<br>一<br>一<br>二<br>一<br>一<br>二<br>一<br>一<br>二<br>一<br>二<br>一<br>二<br>一<br>二<br>一<br>二<br>一<br>二<br>一<br>二<br>二<br>一<br>二<br>二<br>二<br>二<br>二<br>二<br>二<br>二<br>二<br>二<br>二<br>二<br>二<br>二<br>二<br>二<br>二<br>二<br>二<br>二 | 建立付任何有<br>2027年候。如<br>2027年候。如<br>2027年公司以<br>30回転支付小時刊<br>20第<br>20第<br>20第<br>20第<br>20第<br>20第<br>20第<br>20第<br>20第<br>20第                                                                                                    | 時期入息(例如約<br>未満安之物格納<br>完成發記手模。                                                                                                    | ET     A     T     T | <ul> <li>計中文 ×   0 型出</li> <li>課題中心細頭 RC1</li> <li>課題中心細頭 RC1</li> <li>現実等並交回本公司。</li> <li>最く:建築範疇(用助物細の)を</li> <li>(日月本)</li> <li>(日月本)</li> <li>(日月本)</li> <li>(日月本)</li> <li>(日月本)</li> </ul>                                                                           | 3. | <ul> <li>將進入供款通知書頁面的「未處理的<br/>供款 — 現時供款」一列。</li> <li>重要事項:在處理提交供款資料<br/>前,請細閱「重要說明」。</li> <li>已處理的供款:<br/>點擊以查閱已選擇的供款期裡成員<br/>已完成的供款(如有)。</li> <li>未處理的供款:<br/>點擊以繼續處理未完成的供款。</li> </ul> |
| Sun Life<br>木町★本林           米町★本林           共気ブ通知書           「新介氏数類50以小費           「「介介氏数類50以小費           2 備主公演用度所約<br>者。           3 価証<br>*15 の読成員有*12<br>*15 の読成員有*2           1済處理成員離職,           1須處理成員離職,           現職低数           成員注意提供、           北島県主営業人           北島県主営業人           北島県主営業人           北島県主営業人           北島県主営業人           北島県主営業人           北島県主営業人           北島県主営業人           北島県主営業人           北島県主営業人           北島県           北島県           北島県           北島県           北島県           11月の第二日の           北島県           北島県           北島県           北島県           北島県           北島県           北島県           北島県           北島県           北島県           北島県           北島県           北島県           北島県           北島県           北島県           北島県           北島県           北島県           北島県           北島県                                                                                                    |                                                                                                    | 2.員 <u>供款</u><br>2.3.(1):5.(1):5.(1                                                                                                    | 電子報表<br>員在職期間本3<br>G未婚以內成登<br>編成員選署並交<br>期前の共務 > 用 d<br>開請更多<br><b>会再輸入量役</b><br>全借款<br>違信款                                                                                                    | <ul> <li>運支付任何者</li> <li>起記手模。如</li> <li>如本公司以</li> <li>回本公司以</li> <li>回本公司以</li></ul> | 対話人思(例如約<br>未満安之熟情緒<br>売成量記手頃。<br>山映風(仲(山野)。<br>「<br>「<br>「<br>「<br>「<br>「<br>「<br>「<br>「<br>「<br>」<br>「<br>」<br>(<br>)<br>(<br>)<br>(<br>)<br>(<br>)<br>(<br>)<br>(<br>)<br>(<br>)<br>(<br>)<br>(<br>) | <ul> <li>(語)</li> <li>(語)</li> <li>(B)</li> <li>(B)</li> <li>(B)<td><ul> <li>書中文 ×   ● 登出</li> <li>議篇中心編號 RC1</li> <li>取で於為購入意及供款</li> <li>取荷香並文回本公司。</li> <li>@</li> <li>(日月年)</li> <li>(日月年)</li> <li>(日月年)</li> <li>(日月年)</li> <li>(日月年)</li> <li>(日月年)</li> </ul></td><td>3.</td><td>將進入供款通知書頁面的「未處理的<br/>供款 — 現時供款」一列。<br/>重要事項:在處理提交供款資料<br/>前,請細閱「重要說明」。<br/>• 已處理的供款:<br/>點擊以查閱已選擇的供款期裡成員<br/>已完成的供款(如有)。<br/>• 未處理的供款:<br/>點擊以繼續處理未完成的供款。</td></li></ul>                                                                                             | <ul> <li>書中文 ×   ● 登出</li> <li>議篇中心編號 RC1</li> <li>取で於為購入意及供款</li> <li>取荷香並文回本公司。</li> <li>@</li> <li>(日月年)</li> <li>(日月年)</li> <li>(日月年)</li> <li>(日月年)</li> <li>(日月年)</li> <li>(日月年)</li> </ul>                                                                          | 3. | 將進入供款通知書頁面的「未處理的<br>供款 — 現時供款」一列。<br>重要事項:在處理提交供款資料<br>前,請細閱「重要說明」。<br>• 已處理的供款:<br>點擊以查閱已選擇的供款期裡成員<br>已完成的供款(如有)。<br>• 未處理的供款:<br>點擊以繼續處理未完成的供款。                                        |
| Sun Life     木 町 本 林     大 町 本 林     大 町 本 和     大 町 本 和     大 和     和     大 町 本 和     大 和     和     大 和     本     大 和     本     大 和     大 和     本     大 和 |                                                                                                    | 20日 (共次)     400 (共次)     400 (共次)     400 (共次)     400 (共次)     400 (共次)     400 (共次)     400 (共元)     400 (共元)     400 (共元)     400 (共元)     400 (共元)     400 (共元)     400 (共元)                                                                                                    | 電子報表<br>員在職期間未<br>2.5.4個以內成發<br>個成員與著並交<br>類的內部入用。<br>數<br>數<br>百餘入最後                                                                                                    | 運支付任何年<br>起子續。如<br>200年公司以<br>回職文付小田<br>使受保日期<br>已慶久部份<br>自職性<br>能主保故<br>進考                                                                                                    | 約額入息(労奴約<br>未項受之無情緒<br>完成毀犯子項・<br>4388回付伯勤 ○<br>(供款<br>(供款)<br>(注明款)<br>(注明款)<br>(注明款)                                                                                                    |                                                                                                    | <ul> <li>(日月二年)</li> <li>(日月二年)</li> <li>(日月二年)</li> <li>(日月二年)</li> <li>(日月二年)</li> <li>(日月二年)</li> <li>(日月二年)</li> <li>(日月二年)</li> <li>(日月二年)</li> <li>(日月二年)</li> <li>(日月二年)</li> <li>(日月二年)</li> <li>(日月二年)</li> <li>(日月二年)</li> <li>(日月二年)</li> <li>(日月二年)</li> </ul> | 3. | 將進入供款通知書頁面的「未處理的<br>供款 — 現時供款」一列。<br>重要事項:在處理提交供款資料<br>前,請細閱「重要說明」。<br>• 已處理的供款:<br>點擊以查閱已選擇的供款期裡成員<br>已完成的供款(如有)。<br>• 未處理的供款:<br>點擊以繼續處理未完成的供款。                                        |

3. 未處理的供款下,分別有4個不同的功能列:

|    | 已處理的         | 的供款                    |           | 未處理的供給           | 次               |     |      |
|----|--------------|------------------------|-----------|------------------|-----------------|-----|------|
|    | 現時供款         | 供款資料差異                 |           | 已繳交部份供款          | 尚欠款項            |     |      |
| 成員 | i姓名 供款期由(F   | 日/月/年)至(日/月/<br>年)     | 強制性供款     | 自願性供款            | 受僱日期<br>(日/月/年) |     |      |
|    |              |                        |           |                  |                 |     |      |
| )  | 小貼士:未        | 處理的供素<br><sup>仕教</sup> | 大下,分      | 別有4個不同的<br>教育料美界 | 功能列。            | 俗冊勢 | 尚反教百 |
|    | 小貼士:未)<br>現時 | 處理的供素<br>供款            | 太下,分<br>供 | 別有4個不同的<br>款資料差異 | 功能列。<br>已繳交部    | 份供款 | 尚欠款項 |

 在供款表中輸入僱員的有關入息及基本薪金(如適用) → 輸入相關資料後,系統將自動計算強制性 供款、自願性供款(如適用)及尚欠附加費(如適用)。

|             |                      | 已處理的         | 供款                  |            |            |            | 未          | 憲理的供款 |                   |                      |
|-------------|----------------------|--------------|---------------------|------------|------------|------------|------------|-------|-------------------|----------------------|
|             | 現時供款                 |              | 供款資料                | 1差異        |            | 已繳交部(      | 分供款        |       | 尚欠款項              | 備註:如果有成員             |
| 成員          | 國姓名                  | 供款期由(日       | /月/年) 至 (日/月/<br>年) | 強制         | 性供款        | 自願         | 性供款        | 出た財加業 | 受僱日期<br>(日/月/年)   | 離職, 您可以甲辛<br>最後受僱日期。 |
| 成員編號        | 香港身份證<br>號碼/<br>漢照號碼 | 有關入息<br>港幣   | 基本薪金<br>港幣          | 僱主供款<br>港幣 | 成員供款<br>港幣 | 催主供款<br>港幣 | 成員供款<br>港幣 | 港幣S   | 最後受僱日期<br>(日/月/年) |                      |
| CHAN TAI MA | NN .                 | 01/06/2020至3 | 0/06/2020           |            |            |            |            | 0.00  | 09/07/2018        |                      |
| 1234567890  | Z224*****            | 0.00         | 0.00                | 0.00       | 0.00       | 0.00       | 0.00       |       |                   |                      |
| 已完成供款       |                      |              |                     |            |            |            |            |       |                   |                      |
| 未完成供款       |                      |              |                     | 0.00       | 0.00       | 0.00       | 0.00       | 0.00  |                   |                      |
| HO YIN CHUN | N                    | 01/06/2020至3 | 0/06/2020           |            |            |            |            | 0.00  | 20/06/2011        |                      |
| 1234567890  | L641*****            | 0.00         | 0.00                | 0.00       | 0.00       | 0.00       | 0.00       |       |                   |                      |
| 已完成供款       |                      |              |                     |            |            |            |            |       |                   |                      |
| 未完成供款       |                      |              |                     | 0.00       | 0.00       | 0.00       | 0.00       | 0.00  |                   |                      |
| WONG SIU M  | ling                 | 01/06/2020至3 | 0/06/2020           |            |            | 1          |            | 0.00  | 13/12/2010        |                      |
| 1234567890  | N007*****            | 0.00         | 0.00                | 0.00       | 0.00       | 0.00       | 0.00       |       |                   |                      |
| 已完成供款       |                      |              |                     |            |            |            |            |       |                   |                      |
| 未完成供款       |                      |              |                     | 0.00       | 0.00       | 0.00       | 0.00       | 0.00  |                   |                      |

| 成員编號       | 香港身份證<br>號碼/<br>證照號碼 | 有關入息<br>港幣   | 基本薪金<br>港幣 | 催主供款<br>港幣 | 成員供款<br>港幣 | 健主供款<br>港幣 | 成員供款<br>港幣 | 16.12.5 | 最值受信日期<br>(日/月/年) |
|------------|----------------------|--------------|------------|------------|------------|------------|------------|---------|-------------------|
| CHAN TAI M | AN                   | 01/06/2020至3 | 0/06/2020  |            | 1          | 1          |            | 0.00    | 13/12/2010        |
| 12345678   | N007*****            | 25,000.00    | 0.00       | 1,250.00   | 1,250.00   | 0.00       | 50.00      |         | E                 |
| 已完成供款      |                      |              |            |            |            |            |            | 1       |                   |
| 未完成供款      |                      |              |            | 1,250.00   | 1,250.00   | 0.00       | 50.00      | 0.00    |                   |
| HO FU YAU  |                      | 01/06/2020至3 | 0/06/2020  |            |            |            |            | 0.00    | 28/08/2019        |
| 12345678   | A421*****            | 25,000.00    | 0.00       | 1,250.00   | 1,250.00   | 0.00       | 0.00       |         | Ē                 |
| 已完成供款      |                      |              |            |            |            |            |            | ]       |                   |
| 未完成供款      |                      |              |            | 1,250.00   | 1,250.00   | 0.00       | 0.00       | 0.00    |                   |

- 5. 輸入所有必需資料後,向下移動頁面, 選擇 儲存,您輸入的資料將被 保存。
- 6. 如欲返回至另一個供款期,請選擇 供款期。
- 7. 如果確定要提交供款資料,選擇
   確認及查閱總結
   。

8. 就這麼簡單!您已完成供款提交程序, 將進入「供款確認書」頁面並收取一組 交易號碼。

9. 向下移動頁面以查閱更多,包括付款 方法及列印**強積金供款紀錄**。

| 快就唯祕青                                                                                                    |                                                                 |                                                     |
|----------------------------------------------------------------------------------------------------|-----------------------------------------------------------------|-----------------------------------------------------|
| 款期由01/06/2020至30/06/2020                                                                                                    |                                                                 | 隸屬中心編號 RC                                           |
|                                                                                                    | 您的供款已經成功證交。<br>交易號碼: 888888                                     |                                                     |
|                                                                                                    | <u>交易封循.</u><br>付款話算實編號: AB000123456789000<br>總供款額: 港幣 9,050.00 |                                                     |
| 付款方法                                                                                                    |                                                                 |                                                     |
| 支票                                                                                                    |                                                                 |                                                     |
| 支票<br>請時指編人為「永明信託有限公司 - 強機」<br>信箱95808號,以支付以上供款款額。<br>為確保供款可以得到妥善處理。請在支票<br>1. 交易誘碼。<br>2. 供款期。及<br>3. 催士编號                                           | 全」的影響支票寄回行政管理人-卓譽金融服務有限公司(<br>背面寫上以下資料:                         | 新奇地址:尖沙咀嚼政局影政                                       |
| 支票<br>環路1450人為「永明信託有限公司 - 強強」<br>信福9586號,以支付以上供款款額。<br>為確保供款可以得動受養處理,請在支票<br>1. 交易誤嗎、<br>2. 供款嗎、及<br>3. 催士編號<br>強備会供物記録                               | 金」的影響支票寄回行政管理人-車譽金融服務有限公司。<br>時面寫上以下資料:                         | 鄂奇地址: 头沙咀曼威尔同美政                                     |
| 支票<br>講時沿島人為「永明信託有限公司 - 強領<br>信箱95808號,以支付以上供款款額。<br>為確保供款可以得到受備處理 - 請在支票<br>1. 交易滅碼 ~<br>2. 供款碼 >及<br>3. 催士編號<br>強備会供款已錄<br>供款付款日以虛供強項会供款已錄<br>供款付款日 | 全」的影響文票寄回行政管理人-卓譽金融服務有限公司。<br>背面寫上以下資料:                         | 郵奇地址: 头沙咀顿政两部政                                      |
| 支展<br>講師3586號,以支付以上供款款額。<br>當稿9586號,以支付以上供款款額。<br>為確優供款可以得到受備處理。請在支票<br>1. 交懇該嗎、<br>2. 供款嗎。及<br>3. 僅主編號                                               | 金」的影響支票寄回行政管理人。車營金融服務有限公司。<br>背面電上以下資料:<br>。<br>列印強積金供款記錄       | · 新动性的 (1): (4): (4): (4): (4): (4): (4): (4): (4): |

# 7.2 已處理的供款

在已處理的供款頁面,我們的網上退休金服務中心可讓您隨時查閱所有在24個月內已完成的供款期。

| Sun Life 首頁 我的帳戶 | 管理成員 供款 電子報表 | 語言中文 🗸   0 登出                              |                |
|------------------|--------------|--------------------------------------------|----------------|
|                  | 網上遞交未完成供款    |                                            | 在上方功能鍵選擇       |
| 党安 陳先生           | 已處理的供款       | 上次登录口期及时前,10197/2020 23:01:05<br>上次登绿状態:成功 |                |
| 雇主帳戶總覽           | 上載供款檔案       |                                            | 「供弑」●「已處理的供弑」。 |
| 長戶總覽             | 查閱網上交易       |                                            |                |

# 按供款期查閱

| Sun Life 首頁 我的帳<br>* H 全 単                                                           | 戶 管理成員 供款 電子報表                                                     |                                 |             |
|--------------------------------------------------------------------------------------|--------------------------------------------------------------------|---------------------------------|-------------|
| 已處理的供款                                                                               |                                                                    |                                 |             |
|                                                                                      | 供款期                                                                | 成員                              |             |
|                                                                                      | *L.117                                                             |                                 |             |
| 以下為在過去24個月完全處理的供                                                                     | 90 月月 ~                                                            |                                 |             |
| 以下為在過去24個月完全處理的供<br>環 屬中心編號 全部                                                       | axxan °<br>2018 首 至 10/07/2020                                     | ) 🖬 🛓                           |             |
| 以下為在過去24個月完全處理的供<br>課題中心編號 全部 ¥ 由 01/07.<br>課題中心編號 ▼                                 | #XAB °<br>2018                                                     | 0 🖆 🚖                           | )           |
| 以 <b>ト為住場太24個月完全原理的供</b><br>課題中心編號 <u>会部 、</u> 由 01.07<br>課題中心編號 、<br>RC1            | #XX編 ©<br>2018 世 至 10/07/2020<br>(日月 中)<br>01/02/2020 至 29/02/2020 | 0 首 法<br>代取编码 (現現<br>861,248.16 | )           |
| 以 <b>ト為住場去24個月完全原理的供</b><br>課題中心編號 <u>金部 </u> 由 0107<br>課題中心編號 <b></b><br>RC1<br>RC1 |                                                                    | 0 T E                           | )<br>><br>> |

| 1. | 選擇欲查閱的供款期 → | 選擇 | 去 | 0 |
|----|-------------|----|---|---|

2. 選擇 [>」以查閱個別供款詳情。

| े Sun<br>* म                                                                                                    | Li               | fe 首頁<br><sup>融</sup>                                              | 夏 我的帳戶                                                                                 | 管理成員                                                                                                    | 供款電                                                                                             | 子報表                                                                                             |                                                                                                    |                                                                                                    | 語言 中文                                                                                              | ∨   ७ 翌                                                                                                    |
|----------------------------------------------------------------------------------------------------|------------------|--------------------------------------------------------------------|----------------------------------------------------------------------------------------|----------------------------------------------------------------------------------------------------|-------------------------------------------------------------------------------------------------|-------------------------------------------------------------------------------------------------|----------------------------------------------------------------------------------------------------|----------------------------------------------------------------------------------------------------|----------------------------------------------------------------------------------------------------|----------------------------------------------------------------------------------------------------|
| <b>己完</b> の<br>由 01/02/2<br>裁写中心術                                                                                                    | <b>戊</b><br>2020 | <b>供款期</b><br>至 29/02/202                                          | 0)                                                                                     |                                                                                                    |                                                                                                 |                                                                                                 |                                                                                                    |                                                                                                    |                                                                                                    |                                                                                                    |
|                                                                                                    | 3                | 輸入香港身份                                                             | 證 / 護照號碼                                                                               | 或成員編號或                                                                                                    | 英文姓名(先)                                                                                         | 生後名)                                                                                            |                                                                                                    |                                                                                                    | (                                                                                                  | ٦                                                                                                    |
| 所有成員                                                                                                    | 結縣               | R                                                                  |                                                                                        |                                                                                                    |                                                                                                 |                                                                                                 |                                                                                                    |                                                                                                    | 三新有成昌                                                                                              | 1 4415                                                                                                    |
|                                                                                                    |                  |                                                                    |                                                                                        |                                                                                                    |                                                                                                 |                                                                                                 |                                                                                                    |                                                                                                    | - In Farward                                                                                       | as Eap In                                                                                                    |
| 成員姓名                                                                                                    |                  | 成員編號 -                                                             | 香港身份證<br>號碼/ +<br>講服號碼                                                                 | 交易日期<br>(日/月/年)                                                                                                    | 偏主強制性<br>供款(港幣)                                                                                 | 成員強制性<br>供款(港幣)                                                                                 | 偏主自顧性<br>供款(港幣)                                                                                                    | 成員自願性<br>供款(港幣)                                                                                                    | 附加費(港幣)                                                                                            | 總供款 (港幣)                                                                                                    |
| 成員姓名陳大文                                                                                                    | •                | 成員編號 -                                                             | 香港身份證<br>號碼/<br>講照號碼                                                                   | 交易日期<br>(日/月/年)<br>10/03/2020                                                                                                    | 留主強制性<br>供款(港幣)<br>1,306.55                                                                     | 成員強制性<br>供款(港幣)<br>1,306.55                                                                     | <u>偏主自顧性</u><br>供款(港幣)<br>1,306.56                                                                                                    | 成員自願性<br>供款(港幣)                                                                                                    | 附加數(港幣)<br>0.00                                                                                    | 總供款 (港<br>幣)<br>3,919.66                                                                                                    |
| <b>成員姓名</b><br>陳大文<br>何英俊                                                                                                    | •                | 成員編號 -<br>123456<br>123456                                         | 香港身份證<br>號碼/<br>课题號碼<br>0557*****                                                      | <del>交易日期</del><br>(日/月/年)<br>10/03/2020<br>10/03/2020                                                                                                    | <b>雇主強制性</b><br>供款(港幣)<br>1,306.55<br>967.54                                                    | 成員強制性<br>供款(港幣)<br>1,306.55<br>967.54                                                           | <b>留主自顧性</b><br>供款(港幣)<br>1,306.56<br>0.00                                                                                             | 成員自顧性<br>供款(港幣)<br>0.00<br>0.00                                                                                                    | 附加数(港幣)<br>0.00<br>0.00                                                                            | 總供款 (港<br>幣)<br>3,919.66<br>1,935.08                                                                                          |
| 成員姓名<br>陳大文<br>何英俊<br>李富有                                                                                                    | •                | 成員編號 -<br>123456<br>123456<br>123456                               | 香港身份證<br>號碼/<br>渡腳號碼<br>0557<br>0377<br>V254                                           | <del>交易日期<br/>(日/月/年)</del><br>10/03/2020<br>10/03/2020<br>10/03/2020                                                                                                    | <b>留主強制性<br/>供款(港幣)</b><br>1,306.55<br>967.54<br>1,135.94                                       | 成員強制性<br>供款(港幣)<br>1,306.55<br>967.54<br>1,135.94                                               | <ul> <li>         留主自願性         供款(港幣)         <ul> <li>1,306.56</li> <li>0.00</li> <li>567.97</li> </ul> </li> </ul>                  | 成員自願性<br>供数(港幣)<br>0.00<br>0.00<br>0.00                                                                                                    | 附加数(港蒂)<br>0.00<br>0.00<br>0.00                                                                    | 總供款 (港<br>幣)<br>3,919.66<br>1,935.08<br>2,839.85                                                                              |
| 成員姓名<br>陳大文<br>何英俊<br>季富有<br>黃小明                                                                                                    | •                | 成員編號<br>123456<br>123456<br>123456<br>123456                       | 香港身份證<br>號碼/<br>課題號碼       0557*****       D377*****       V254******       Q817****** | <del>交易日期</del><br>(日/月/年)<br>10/03/2020<br>10/03/2020<br>10/03/2020<br>10/03/2020                                                                                                    | <b>留主強制性</b><br>供款(港幣)<br>1,306.55<br>967.54<br>1,135.94<br>1,162.98                            | 成員強制性<br>供款(港幣)<br>1,306.55<br>967.54<br>1,135.94<br>1,162.98                                   | 留主自顧性<br>供款(港幣) 1,306.56 0.00 567.97 1,162.98                                                                                          | 成員自顧性<br>供款(港幣)<br>0.00<br>0.00<br>0.00<br>0.00<br>0.00                                                                                                    | NULL (建物)<br>0.00<br>0.00<br>0.00<br>0.00<br>0.00                                                  | <ul> <li>場供款(港<br/>幣)</li> <li>3,919.66</li> <li>1,935.08</li> <li>2,839.85</li> <li>3,488.94</li> </ul>                      |
| 成員姓名<br>陳大文<br>何英俊<br>李富有<br>黃小明<br>張敏兒                                                                                                    | •                | 成員編號 -<br>123456<br>123456<br>123456<br>123456<br>123456           | <mark>番港身份證<br/>強碼/<br/>運開強碼/<br/>0557・・・・・・・・・・・・・・・・・・・・・・・・・・・・・・・・・・・</mark>       | <del>文易日期</del><br>(日/月年)<br>10/03/2020<br>10/03/2020<br>10/03/2020<br>10/03/2020                                                                                                    | <b>健主強制性<br/>供款(港幣)</b><br>1,306.55<br>967.54<br>1,135.94<br>1,162.98<br>1,306.55               | 成員強制件<br>供款(港幣)<br>1,306.55<br>967.54<br>1,135.94<br>1,162.98<br>1,306.55                       | 留主自顧性<br>供款(港幣)<br>1,306.56<br>0.00<br>567.97<br>1,162.98<br>1,306.56                                                                  | 成員自願性<br>供款(港幣)<br>0.00<br>0.00<br>0.00<br>0.00<br>0.00                                                                                                    | 0.00<br>0.00<br>0.00<br>0.00<br>0.00<br>0.00                                                       | 時間款(港<br>売)<br>3,919.66<br>1,935.08<br>2,839.85<br>3,488.94<br>3,919.66                                                       |
| 成員姓名<br>陳大文<br>何 季 富 小明<br>一 级 紫 薇<br>林 紫 薇                                                                                                    | •                | 成員編號 -<br>123456<br>123456<br>123456<br>123456<br>123456<br>123456 | 香港身份設置<br>運搬数碼<br>0557<br>D377<br>V254<br>Q817<br>0557<br>D377<br>D377                 | <del> 交易日期</del><br>10/03/2020<br>10/03/2020<br>10/03/2020<br>10/03/2020<br>10/03/2020<br>10/03/2020                                                                                                    | <b>健主強制性<br/>供款(港幣)</b><br>1,306.55<br>967.54<br>1,135.94<br>1,162.98<br>1,306.55<br>967.54     | 成員強制性<br>供款(決勢)<br>1,306.55<br>967.54<br>1,135.94<br>1,162.98<br>1,306.55<br>967.54             | <ul> <li>留主自顧性<br/>供款(港幣)</li> <li>1,306.56</li> <li>0.00</li> <li>567.97</li> <li>1,162.98</li> <li>1,306.56</li> <li>0.00</li> </ul> | 成員自願性<br>供款(港幣)<br>0.00<br>0.00<br>0.00<br>0.00<br>0.00<br>0.00<br>0.00                                                                                                    | Nhn與(決勝)     0.00     0.00     0.00     0.00     0.00     0.00     0.00     0.00     0.00     0.00 | 細供款(絶<br>形)           3,919.66           1,935.08           2,839.85           3,488.94           3,919.66           1,935.08 |
| 成員姓名<br>陳大文<br>安<br>富<br>有<br>小明<br>泉<br>秋<br>紫<br>荒<br>昭<br>泉<br>秋<br>文<br>堂<br>富<br>有<br>明<br>泉<br>秋<br>文<br>秋<br>文<br>堂<br>高<br>小<br>文<br>文<br>で<br>第<br>一<br>、<br>文<br>で<br>一<br>、<br>文<br>の<br>、<br>、<br>文<br>、<br>文<br>、<br>文<br>一<br>、<br>一<br>、<br>文<br>、<br>文<br>、<br>文<br>、<br>一<br>、<br>、<br>、<br>、 | •                | 北京部第34                                                             | 香港身份證<br>試験<br>(第四號48)<br>0557<br>0377<br>V254<br>0557<br>0377<br>V254<br>V254         | <ul> <li>         な易日期         (日/日年)         <ul> <li>10/03/2020</li> <li>10/03/2020</li> <li>10/03/2020</li> <li>10/03/2020</li> <li>10/03/2020</li> <li>10/03/2020</li> <li>10/03/2020</li> <li>10/03/2020</li> <li>10/03/2020</li> </ul> </li> </ul> | 留主強制性<br>供款(恐幣)<br>1,306.55<br>967.54<br>1,135.94<br>1,162.98<br>1,306.55<br>967.54<br>1,135.94 | 成員強制件<br>供款(決物)<br>1,306.55<br>967.54<br>1,135.94<br>1,162.98<br>1,306.55<br>967.54<br>1,135.94 | 留主自顧性<br>供款(港務)     1,306.56     0.00     567.97     1,162.98     1,306.56     0.00     567.97                                         | 応員自顧性<br>供款(港等)<br>0.00<br>0.00<br>0.0 | 0.00<br>0.00<br>0.00<br>0.00<br>0.00<br>0.00<br>0.00<br>0.0                                        | 3,919.66<br>1,935.08<br>2,839.85<br>3,488.94<br>3,919.66<br>1,935.08<br>2,839.85                                              |

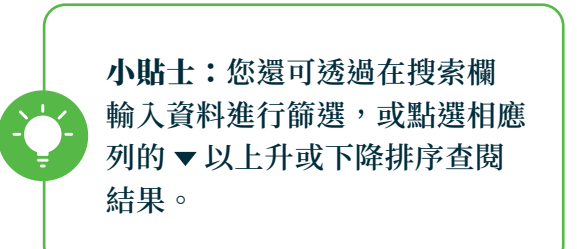

#### 按成員查閱

01/10/2019 至 31/10/2019

01/09/2019 至 30/09/2019 11/11/2019

10/10/2019 748.33

757.04

757.04

748.33

0.00

0.00

| 永明金融                                                                                      |                                             |                                                 |                                                                                                    | _                    |
|-------------------------------------------------------------------------------------------|---------------------------------------------|-------------------------------------------------|----------------------------------------------------------------------------------------------------|----------------------|
| 已處理的供款                                                                                    |                                             |                                                 |                                                                                                    |                      |
|                                                                                           | 供認知                                         | 成員                                              |                                                                                                    |                      |
|                                                                                           | 11年1270年2月日からの日本の大学なない                      | +4F-(2)_21                                      |                                                                                                    |                      |
| 朝人首/65701話                                                                                | 1.186份包括時期成功的局部局的成分大大大力()                   | roetse (a)                                      |                                                                                                    | ~                    |
|                                                                                           |                                             |                                                 |                                                                                                    |                      |
| 成員姓名 🔻                                                                                    | 部属中心編號 👻                                    | 成員編號 🔻                                          | 香港身份遭號碼/護照發                                                                                                    | X45 ▼                |
| 成員姓名 ▼<br>CHAN TAI MAN                                                                    | 課題中心編號 <del>▼</del><br>RC1                  | 成員網號▼<br>929234                                 | 香港身份證號碼/護服發<br>W088*****                                                                                                    | x碼▼<br>>             |
| 成目虹名 <del>▼</del><br>CHAN TAI MAN<br>HO YING CHUN                                         | RC1<br>RC1                                  | /成員編號 ▼<br>929234<br>855740                     | 香港序份證號碼/讓服號<br>W088******<br>0219******                                                                                                    | ‱▼<br>><br>>         |
| /成副结名 ♥<br>CHAN TAI MAN<br>HO YING CHUN<br>WONG SIU MING                                  | 22編4-6-編就 <del>▼</del><br>RC1<br>RC1<br>RC1 | /#日期號 ▼<br>929234<br>855740<br>679801           |                                                                                                    | ×## ▼<br>><br>><br>> |
| //信息校名 <del>&gt;</del><br>CHAN TAI MAN<br>HO YING CHUN<br>WONG SIU MING<br>CHEUNG MEI YEE | 2012年1月1日日日日日日日日日日日日日日日日日日日日日日日日日日日日日日日日日日  | #監護職號 ♥<br>929234<br>855740<br>679801<br>256770 | ・     ・     ・     ・     ・     ・     ・     ・     ・     ・     ・     ・     ・     ・     ・     ・     ・     ・     ・     ・     ・     ・     ・     ・     ・     ・     ・     ・     ・     ・     ・     ・     ・     ・     ・     ・     ・     ・     ・     ・     ・     ・     ・     ・     ・     ・     ・     ・     ・     ・     ・     ・     ・     ・     ・     ・     ・     ・     ・     ・     ・     ・     ・     ・     ・     ・     ・     ・     ・     ・     ・     ・     ・     ・     ・     ・     ・     ・     ・     ・     ・     ・     ・     ・     ・     ・     ・     ・     ・     ・     ・     ・     ・     ・     ・     ・     ・     ・     ・     ・     ・      ・     ・     ・      ・     ・      ・      ・      ・      ・      ・      ・      ・      ・      ・      ・      ・      ・      ・      ・      ・      ・      ・      ・      ・      ・      ・      ・      ・      ・      ・      ・      ・      ・      ・      ・      ・      ・      ・      ・      ・      ・      ・      ・      ・      ・      ・      ・      ・      ・      ・      ・      ・      ・      ・      ・      ・      ・      ・      ・      ・      ・      ・      ・      ・      ・      ・      ・      ・      ・      ・      ・      ・      ・      ・      ・      ・      ・      ・      ・      ・      ・      ・      ・      ・      ・      ・      ・      ・      ・      ・      ・      ・      ・      ・      ・      ・       ・      ・      ・      ・      ・      ・      ・      ・      ・      ・      ・      ・      ・      ・      ・      ・      ・      ・      ・      ・      ・      ・      ・      ・       ・       ・       ・        ・       ・        ・         ・ | × ₩ ×                |

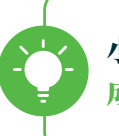

小貼士:透過此欄在供款期及 成員之間切換查閱。

- 選擇「成員」→ 在搜索欄輸入成員資料 以搜尋相關成員 → 點選 Q。
- 此處將會顯示所有具匹配結果的成員
   → 選擇「>」以查閱個別供款詳情。

|                               |                 |                  |                 |                  |                 |                    |                    |         | 土全部下向    |
|-------------------------------|-----------------|------------------|-----------------|------------------|-----------------|--------------------|--------------------|---------|----------|
| 供款期<br>(日/月/年)                | 交易日期<br>(日/月/年) | 偏主強制性供<br>款 (港幣) | 成員強制性供<br>款(港幣) | 僱主自願性供<br>款 (港幣) | 成員白麗性供<br>款(港幣) | 僱主自願性供<br>款 2 (港幣) | 成員自願性供<br>数 2 (港幣) | 附加費(港幣) | 總供款 (港幣) |
| 01/05/2020<br>至<br>31/05/2020 | 18/06/2020      | 100.00           | 0.00            | 0.00             | 0.00            | 0.00               | 0.00               | 0.00    | 100.00   |
| 01/03/2020<br>至<br>31/03/2020 | 不適用             | 0.00             | 0.00            | 0.00             | 0.00            | 0.00               | 0.00               | 0.00    | 0.00     |
| 01/02/2020<br>至<br>29/02/2020 | 10/03/2020      | 733.11           | 733.11          | 0.00             | 0.00            | 0.00               | 0.00               | 0.00    | 1,466.22 |
| 01/01/2020<br>쫖<br>31/01/2020 | 11/02/2020      | 735.28           | 735.28          | 0.00             | 0.00            | 0.00               | 0.00               | 0.00    | 1,470.56 |
| 01/12/2019<br>至<br>31/12/2019 | 10/01/2020      | 733.11           | 733.11          | 0.00             | 0.00            | 0.00               | 0.00               | 0.00    | 1,466.22 |
| 01/11/2019<br>至<br>30/11/2019 | 10/12/2019      | 800.55           | 800.55          | 0.00             | 0.00            | 0.00               | 0.00               | 0.00    | 1,601.10 |

0.00

0.00

0.00

0.00

0.00

0.00

1,514.08

1,496.66

0.00

0.00

- 3. 您將會看到該個別成員的供款紀錄。
- 4. 選擇「全部下載」以下載 CSV 格式的 完整成員紀錄。

# 7.3 上載供款檔案

如果您希望/需要以檔案形式遞交您的供款資料,可以使用**上載供款檔案**功能。

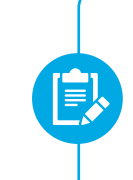

**備註:**只接受以XLS、CSV及TXT 為格式,且檔案大小少於5MB的 供款檔案,請聯絡我們的客戶服務 熱線或您的客戶經理以索取範本。

| <ul> <li>Sun Life<br/>木可全林</li> <li>資更 我的報戶</li> <li>晚安 陳先生</li> <li>僱主帳戶總覽</li> <li>報戶總覽</li> </ul> | 5 管理成員 供数 電子報表<br>網上減交未完成供款<br>已處理的供款<br>上載供款檔案<br>査機網上交易 | 語言 中文 ∨   0 登出<br>上水塗入日期及時間: 100%2020230105<br>上水塗入日期及時間: 100%2020230105<br>上水塗入日期及時間: 100%2020230105 | 在上方功能鍵選擇<br>「 <b>供款」→「上載供款檔案」</b> 。 |
|----------------------------------------------------------------------------------------------------|-----------------------------------------------------------|----------------------------------------------------------------------------------------------------|-------------------------------------|
| <ul> <li>Sun Life<br/>* 司 金 論 前面 我的報戶 管</li> <li>上載供款檔案</li> </ul>                                   | 理成員 <u>供款</u> 電子報表                                        | 語言 中文 💊   o 登出                                                                                        |                                     |
| 只接受 xis,exy 及 txt的檔案格式。<br>檔案不可大於5MB。                                                                |                                                           | <b>1</b> MM                                                                                           | 1. 點選 瀏覽 選擇欲上載的供款檔案。                |
|                                                                                                    | 上戰爆眾                                                      |                                                                                                    |                                     |

小貼士:選擇 × 以取消上載所選的檔案;同一時間只能上載一個檔案。

| Sun Life<br>▲ 司 金 融 首頁 我的眼戶 管理成員 供款 電子報表           | 語言 中文 🗙   o 登出 |                                                                       |
|----------------------------------------------------|----------------|-----------------------------------------------------------------------|
| 上載供款檔案<br>只接受 xis · cev 及 txd的檔案格式。<br>檔案不可大於 SMB。 | 土潮翔            | <ol> <li>2. 您將在以下框中看到所選的檔案名稱。</li> <li>3. 選擇 上載檔案 以確認檔案上傳,</li> </ol> |
|                                                    |                | 完成!                                                                   |

# 7.4 查閱網上交易

您可以查閱您過去24個月的交易紀錄,清楚地掌握您曾經進行過的交易。

| 晚安 陳先生                                                                                                    |                               | 網上透交未完成供款                           | 交未完成供款<br>上次並入日期及時間:1099/2020/19105<br>上次運動状態:成功 |              | 在                 | 上方功能鍵選擇                                    |
|----------------------------------------------------------------------------------------------------|-------------------------------|-------------------------------------|--------------------------------------------------|--------------|-------------------|--------------------------------------------|
| 僱主帳戶總覽                                                                                                    |                               | 上戰供款檔案                              |                                                  |              | 「供                | 「款」→「查閱網上交易」。                              |
| 帳戶總覽                                                                                                    |                               | 查閱網上交易                              |                                                  |              |                   |                                            |
| Sun Life 首頁 要<br>* <sup>可 全 兼</sup><br>[ <b>閏 網上交易</b><br>下願示過去24個月的網上指                                                                                           | 的帳戶 管理                        | 成員 <u>供款</u> 電子級表                   |                                                  | 詰 中文 ~│ ◎ 登出 | 1. 首<br>報<br>2: 再 | 先選擇 і ,系統將會準備該交易的<br>表。<br>選擇 ● 以查閱該報表詳情。  |
| 易編號 日期                                                                                                    | /時間                           | 交易提交項目                              | 默況                                               |              | C                 |                                            |
|                                                                                                    | 07/2020                       | 逐交網上供款通知書                           | 已處理                                              |              |                   | 小肚子・加里你看到個別六見                              |
| 1358-WEB-RS-5 09/0                                                                                                    | 07/2020                       | 遼交網上供款通知書                           | 已處理                                              |              |                   | <b>小別上・</b> 別不心自时回加入勿<br>日本へい世界標, 伊主る公司    |
| 1358-WEB-RS-5 09/0<br>1358-WEB-RS-4 09/0                                                                                                    |                               |                                     |                                                  |              |                   | 日月(1) 1/14/14/14 14 17 17 17 18 26 26 17 1 |
| 1358-WEB-RS-5 09/<br>1358-WEB-RS-4 09/(<br>49472 06/0                                                                                                    | 07/2020                       | 速交網上供款通知書                           | 已遗交                                              | ۲            |                   |                                            |
| 1358-WEB-RS-5         09/1           1358-WEB-RS-4         09/2           1358-WEB-RS-1         06/2                                                              | 07/2020                       | 還交網上供款通知器<br>這交網上供款通知器              | 已還交已處理                                           | •            |                   | 報表紀錄,或該交易為非供款的                             |
| 1358-WEB-RS-5         09/           1358-WEB-RS-4         09/           49472         06/           1358-WEB-RS-1         06/           1358-WEB-RS-3         06/ | 07/2020<br>07/2020<br>07/2020 | 透交網上供款通知書<br>透交網上供款通知書<br>透交網上供款通知書 | 已返交<br>已處理<br>已處理                                | •            |                   | 報表紀錄,或該交易為非供款的<br>指示。請點選◎以直接查閱詳(           |

小貼士:您可以透過「狀況」以監察交易進度,請緊記在供款日前遞交您的供款資料及供款。

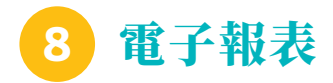

在**電子報表**頁面,您現在可以以最環保及方便的 方式,查閱並下載您的電子報表。

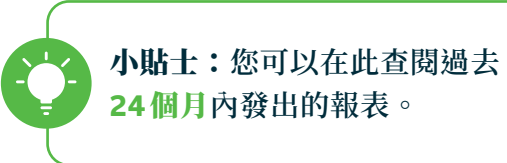

備註:您知道您可以在此查閱

哪些報表嗎?

| Sun Life<br>本 司 金 維 首頁 我的帳戶 管理成員 供款 電子級表 | 語言 中文 🖌   🛛 登出 |                 |
|------------------------------------------|----------------|-----------------|
| 電子報表<br><sup>查問過去24</sup> 個月的電子報表        |                | 在上方功能鍵選擇「電子報表」。 |
| 隷躙中心 全部 ~                                |                |                 |

- 1. 選擇隸屬中心。
- 2. 選擇報表的類別及時段。

| Sun Life 首頁 我的帳戶 管理成員 供款 電子報表<br>本 刊 金 单     | 語言 中文 🖌   O 翌出 | <ul> <li>・供款</li> <li>・登記</li> <li>・登記</li> </ul> |
|----------------------------------------------|----------------|---------------------------------------------------|
| 電子報表<br>查問過去24個月的電子報表                        |                | <ul> <li>• 資産轉入/ 轉出</li> <li>• 其他</li> </ul>      |
| 陳順中心 全部 ~<br>類別 全部 ~ 由 09/2018 ~ 至 09/2020 ~ | ~              | 3 選擇 本朋祝主                                         |
| 供助文                                          | ^              |                                                   |
| 供款差額報告                                       | 0              |                                                   |
| 19/06/2020<br>18/06/2020                     | 土 下載<br>土 下載   | 4. 您即可下載並查閱按照類別排序的<br>電子報表及信件。                    |
| 強績金供救紀録                                      | •              |                                                   |
| 02/09/2020                                   | <u>土</u> 下級    |                                                   |
| 網上遞交付款結算書報告                                  | 0              |                                                   |
| 確認収録                                         | 0              |                                                   |
| <b>強機会付款結算審(連供款符加機)</b>                      | 0              |                                                   |
| Silve                                        | *              |                                                   |
|                                              |                |                                                   |

忘記密碼/登入編號 9

如果忘記密碼或登入編號,現在您可以使用驗證碼輕鬆地重設新密碼 — 就像首次登記一樣 簡單!

#### 忘記密碼

1. 在登入頁面選擇「**僱主」**→ 選擇「忘記密碼」。

|                           |                       | 晚安                                                                                | 語言 | 中文    | ~                                                                                                    |
|---------------------------|-----------------------|-----------------------------------------------------------------------------------|----|-------|----------------------------------------------------------------------------------------------------|
| 目上退休金服務                   | 務中心                   |                                                                                   |    |       |                                                                                                    |
| 成員 備                      | i±                    |                                                                                   |    |       |                                                                                                    |
| <u>永明彩虹強積金計構</u><br>登入編號  | <u>   ~</u><br>○ 用戶名稱 |                                                                                   |    |       |                                                                                                    |
|                           |                       |                                                                                   |    |       |                                                                                                    |
| 記住我                       |                       |                                                                                   |    |       |                                                                                                    |
| i次登记 (1985) 512 (1997) 51 | 记登入编號                 |                                                                                   |    |       |                                                                                                    |
|                           |                       | 上退休金服務中心   成員 第   次明紀虹線編金計劃   文明紀虹線編金計劃   夏入陽成 用戶名稱   正注我   記注我   家政策 S記録新 S記世人編録 | 校交 | 藤安 語言 | 破疫 語言 中文     (加速 中文     (加速     (加速 中文     (加速 中文     (加速 中文     (加速 中文     (加速 中文     (加速 中文     (加速 中文     (加速 中文     (加速     (加速 中文     (加速     (加速     (     (加速     (加速     (     (加速     (     (     (     (     (     (     (     (     (     (     (     (     (     (     (     (     (    ) |

 2. 選擇您的強積金計劃,輸入登入編號/用戶 名稱,並輸入已登記的電郵以收取驗證碼 → 選擇 下一步。

| Sun Life<br>永明金融                           | 香港 中文 🗸 |
|--------------------------------------------|---------|
| 忘記密碼                                       |         |
| ◇ 毒稅您的紀錄                                   |         |
| 選擇防領会計劃                                    |         |
| ※明彩虹強調金計劃                                  |         |
| <ul> <li>● 登入維號</li> <li>○ 用戶名碼</li> </ul> |         |
| 1234567890                                 |         |
| 包壳收到前面街走站。<br>電話                           |         |
| ABCDEFG@EMAIL.COM                          |         |
|                                            | T-\$    |
|                                            |         |
| > 安全設定                                     |         |
| > 安全設定<br>> 新定時                            |         |

 3. 您將透過電郵收取驗證碼,輸入6位數字的 驗證碼 → 選擇 下一步。

| 亡記來確                                                |     |  |
|-----------------------------------------------------|-----|--|
|                                                     |     |  |
| ✓ 專稅信約記錄                                            |     |  |
| ✔ 安全設定                                              |     |  |
| 8的翰旺硕已發出至:<br>(************************************ |     |  |
| 粮证锅需於报出被5分罐失效。                                      |     |  |
| 请输入 6 位翰廷碼。                                         |     |  |
|                                                     |     |  |
| 沒有以形時証碼?重發驗証碼                                       |     |  |
|                                                     |     |  |
|                                                     |     |  |
| 取消                                                  | ×-* |  |
|                                                     |     |  |

#### 4. 設定新密碼 → 確認密碼 → 選擇 遞交

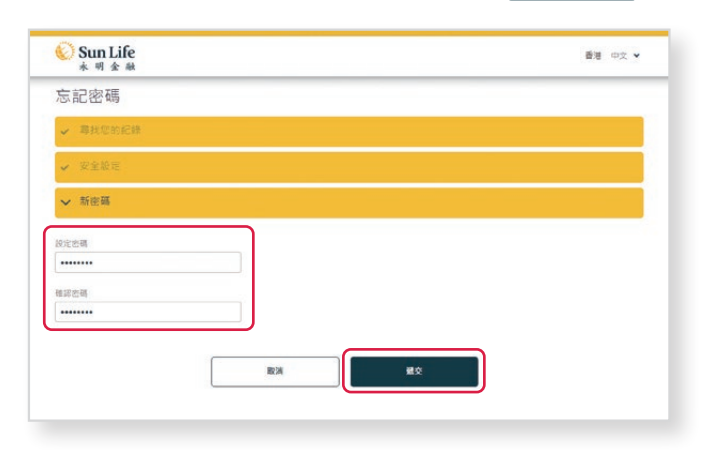

0

#### 忘記登入編號

1. 在登入頁面選擇「**僱主」**→ 選擇「忘記登入 2. 選擇您的強積金計劃,輸入**僱主編號**, 編號」。

|                                     | 晚安                                                                                                    | 語言中                                                                                               | ¢Υ                                                                                                    |
|-------------------------------------|----------------------------------------------------------------------------------------------------|---------------------------------------------------------------------------------------------------|----------------------------------------------------------------------------------------------------|
| 網上退休金服務中心                           |                                                                                                    |                                                                                                   |                                                                                                    |
| 成員 催主                               |                                                                                                    |                                                                                                   |                                                                                                    |
| <u>永明彩虹強積金計劃</u> ~<br>● 登入編號 ○ 用戶名稱 |                                                                                                    |                                                                                                   |                                                                                                    |
|                                     |                                                                                                    |                                                                                                   |                                                                                                    |
| ✓ 記住我                               |                                                                                                    |                                                                                                   |                                                                                                    |
|                                     |                                                                                                    |                                                                                                   |                                                                                                    |
|                                     | 網上退休金服務中心          成員       催生         水明於紅湖構会計劃 ~         ● 強人場後       一 用卢名場         ● 強人場後       ● 用卢名場         ● 近日後       ● | wer<br>網上退休金服務中心<br><u> 成長 催生</u><br><u> 小明時知識構造計劃~</u><br>● 型入編成 用戶在編<br><br>· 記住我<br><u> 聖入</u> | 破交 語言中     (第二)     (第二)     (第三)     (第二)     (第三)     (第三 |

並輸入已登記的電郵以收取驗證碼 → 選擇「下一步」。

| 水明金融                                 | 「「「「」」 「」」 「」」 「」」 「」」 「」」 「」」 「」」 「」」 |
|--------------------------------------|----------------------------------------|
| 忘記登入編號                               |                                        |
| ▶ 尋找您的記錄                             |                                        |
| 遊洋法領血計劃                              |                                        |
| 永明彩虹強機会計劃. V                         |                                        |
| <b>维</b> 主 编统                        |                                        |
| 1234567890                           |                                        |
| 忽光(收到前边锅着剑)-<br>電影                   |                                        |
| ABCDEFG@EMAIL.COM                    |                                        |
| <ul> <li>我已閱讀及明白如何讓取 驗証碼。</li> </ul> |                                        |
|                                      |                                        |
|                                      | 8-4                                    |
| > 安全設定                               |                                        |
|                                      |                                        |
| <ul> <li>(7.4)25.1 (d.24)</li> </ul> |                                        |

3. 您將透過電郵收取驗證碼, 輸入6位數字的

驗證碼 → 選擇 下一步 。

| 心 記 显 八 淵 3/4                         |     |  |
|---------------------------------------|-----|--|
| ✓ 專技您的記錄                              |     |  |
| ✔ 安全設定                                |     |  |
| 的编证明已换出至:                             |     |  |
| (************************************ |     |  |
| 清船入6位稳证码。                             |     |  |
|                                       |     |  |
| (2円收到時証碼?重發驗証碼)                       |     |  |
| Street of                             |     |  |
| 取別                                    | 下一步 |  |

4. 系統將顯示您的登入編號,以便您日後登入。

| 永明金融              |    |      | <br>97E 47X * |
|-------------------|----|------|---------------|
| 忘記登入編號            |    |      |               |
| ✔ 尋找您的紀錄          |    |      |               |
| ✔ 安全銀短            |    |      |               |
| ✔ 您的登入编號          |    |      |               |
| 登入編號: 12345600000 |    |      |               |
|                   |    |      |               |
|                   | 聖人 | 忘記宏碼 |               |
|                   |    |      |               |
|                   |    |      |               |

小貼士:如果忘記用戶名稱,請使用登入編號登入。登入後,系統將顯示您的用戶名稱; 如需要重設用戶名稱,可在上方功能鍵選擇「我的帳戶」→「更改用戶名稱」。

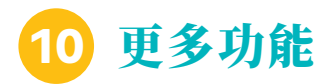

#### 急不及待想探索網上退休金服務中心?在頁尾導覽,我們還集合了更多滿足您需求的功能。

在任何一個頁面向下移動至最底,以查閱頁尾導覽。

| 注意事項 | 支援    | 基金資料/計算機     | 聯絡我們                                  |
|------|-------|--------------|---------------------------------------|
| 最新消息 |       |              | ————————————————————————————————————— |
| 服務承諾 | 常見問題  | 過往基金價格查詢     | 香港兀龍紅磡德豐街18號                          |
|      | 表格及刊物 | 基金表現         | 図 谷歌地圖                                |
|      | 行政程序  | 首次供款計算機      | ◎ 致電我們                                |
|      | 詞彙    | 長期服務金/遣散費計算機 |                                       |

#### 最新消息

我們將在此及時向您發佈最新消息及任何修訂。密切 留意我們的更新!

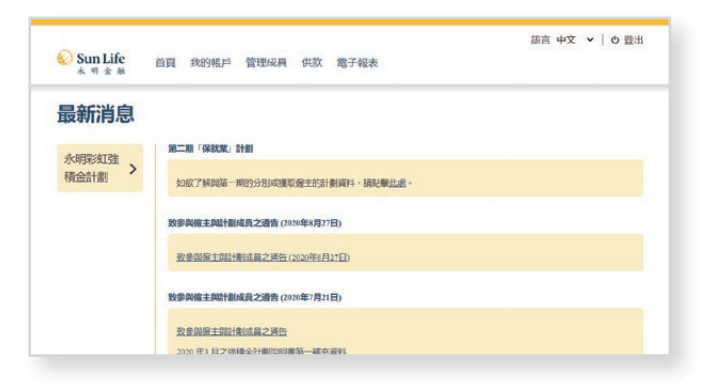

#### 表格及刊物

您可以在此查閱最常用的表格及刊物列表。

| 😧 Sun Life<br>* ण क्र क्र | 首頁 我的帳戶 管理成員 供款 電子報表 | 語言中文 🖌   6 登出 |
|---------------------------|----------------------|---------------|
| 表格及刊物                     | 1                    |               |
| 永明彩虹強 >                   | 成員                   | 備主            |
|                           | よ 成員登記表格 (填寫表格範本)    |               |
|                           | ▲ 直接付款授權書            |               |
|                           | ▲ 僱主資料更改表格           |               |
|                           | 此 税務居民身份自我證明(實證)     |               |
|                           | ▲ 自我證明表格 - 控權人       |               |

### 行政程序

點選此項目,以了解更多關於行政程序的詳情。

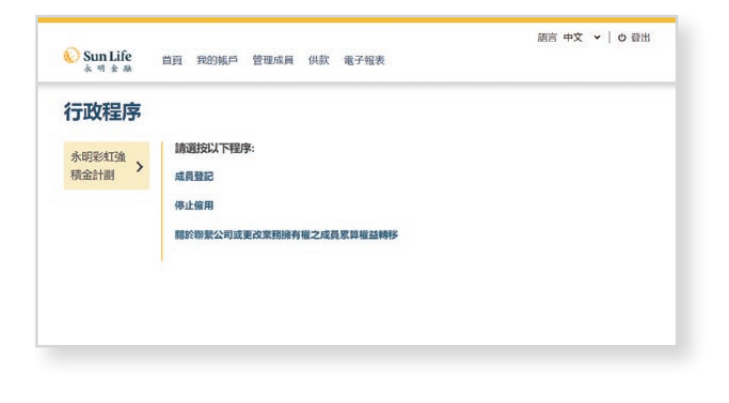

### 首次供款計算機

只需輸入簡單資料,即可計算您需為僱員繳付的首次 供款款項(只供參考)。

| 🚫 Sun Life<br>हे न के क्ष | 首頁 我的視戶 管理成員 供款 電子振表                                          | 語言 中文 🖌   🕁 登出 |
|---------------------------|---------------------------------------------------------------|----------------|
| 首次供款計                     | 算機                                                            |                |
| 永明彩红強<br>積金計劃             | 發放蛋金形式<br>● 每月一次 - 每月的 1 就至月底<br>○ 每用過一次 - 調給入任何一個發放駅金形式的開始日期 |                |
|                           | 01.09/2020 <b>ট</b><br>————————————————————————————————————   |                |
|                           | ○非日暦月 · 由 本月2日至下月1日 ~                                         |                |

立即登入網上退休金服務中心,體驗更多!

永明照亮閃耀人生

**香港永明金融有限公司** (於百慕達註冊成立之有限責任公司) 香港九龍紅磡紅鶯道18號祥祺中心A座16樓

行政管理人: 卓譽金融服務有限公司 香港九龍紅磡德豐街18號海濱廣場一座10樓

**永明退休金計劃熱線**:(852) 3183 1888 **傳真**:(852) 3183 1889 www.sunlife.com.hk

永明金融集團成員之一 總公司設於加拿大多倫多

由香港永明金融有限公司刊發 2020年10月編印